# SERIES 6100 RADIO DIRECTION FINDER USER MANUAL

DDF6002F Display Processor DDF5980B/5981B RF Summers DDF5947/5948/6061/6062 Antennas DDF6072A Power Distributor DDF6074A GPS DDF6075 Compass

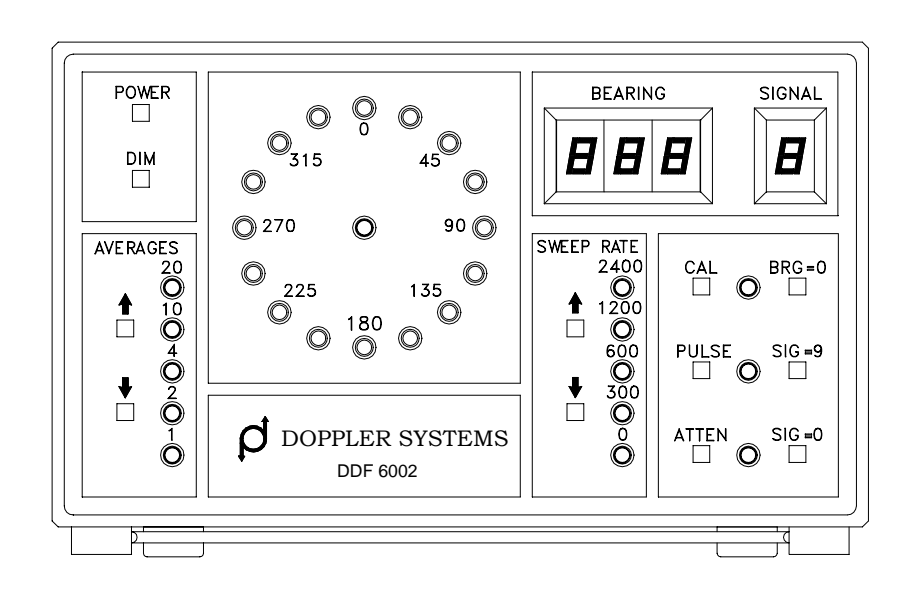

DOPPLER SYSTEMS INC. PO Box 2780 37202 Bloody Basin Rd. Carefree, Arizona 85377 Tel: (480) 488-9755 Fax: (480) 488-1295

Copyright © 1997-2006, Doppler Systems Inc. All rights reserved. Issue 2006/12.

# **Doppler Systems Inc.**

#### **European Union Declaration of Conformity Industrial Equipment**

(F

#### The EU Directives covered by this Declaration:

89/336/EEC Electromagnetic Compatibility Directive, amended by 92/31/EEC & 93/68/EEC

#### The Product Covered by this Declaration:

Doppler DDF6100 Radio Direction Finder (including Antenna and Accessories Models 6070, 6072, and 6073) Ser # SSSS (S = 6001 - 7000)

#### The Basis on which Conformity is being Declared:

The product identified above complies with the requirements of the above EU Directives by meeting the following standards:

\* EN 50081-2(1994) "Electromagnetic Compatibility - Generic Emission Standard Part 2. Industrial Environment" - EN55022(1995) "Radiated Emissions Test", in accordance with the limits specified in EN55022(1995) for Class B Devices, and performed using the methods and procedures detailed in CISPR 22(1993) [including Correction #1 (Feb. 1995) and Amendment #1 (April 1995)], using instrumentation, equipment, and facilities in conformance with the requirements of CISPR 16-1(1993).

\*EN 50082-2(1995) "Electromagnetic Compatibility - Ceneric Immunity Standard Part 2. Industrial Environment" - IEC 801.2(1991) "Electrostatic Discharge [ESD] Immunity Test", performed in accordance with the instrumentation, equipment, facilities, limits [i.e. Criteria B], methods, and procedures specified therein (i.e. +/-8 kV Air Discharge [Level 3] and at all Lower Levels, and +/-4 kV ct Discharge [Level 3] and at all Lower Levels).

- ENV 50140(1994) "Radio-frequency Electromagnetic Fields Immunity Test", performed in accordance with the instrumentation, equipment, facilities, methods, procedures, and limits specified therein, (i.e. 3 V/m, with 80% AM Modulation at a 400 Hz rate, at both H

equipheat, radius, meanors, procedures, and must specified incremt, (i.e. 3 v/m, with 8079 AvA Modulation at a 400 Fiz rate, at both Fi and V Polarization, over the figuency range 80 MHz to 1000 MHz, Criteria A). - IEC 801.4(1988) "Electrical Fast Transients [EFT] Test", in accordance with the instrumentation, equipment, facilities, methods, procedures and limits [Criteria B] specified therein (i.e. Direct Injection of +/- 1 kV EFT on DC Input Ports, and Capacitive Clamp Injection of +/- 1 kV EFT on long (i.e. > 3 meters) Non-process Control I/O Lines, and Capacitive Clamp Injection of +/- 1 kV EFT on Process and Control Lines). Measure

- ENV 50141(1994) "Radio-frequency Common Mode Immunity Test", performed in accordance with the instrumentation, equipment, facilities, methods, procedures, and limits specified therein, (i.e. 3 Vrms, with 80% AM Modulation at a 400 Hz rate, over the frequency range 150 kHz to 80 MHz, Criteria A).

\*prETS 300 339(1993) "Radio Equipment and Systems (RES); Generic Electro-Magnetic Compatibility (EMC) for radio equipment - EN55022(1995) "DC Conducted Emissions Test", in accordance with the limits specified in prETS 300 339(1993) and EN55022(1995) for Class B Devices, and performed using methods and procedures detailed in CISPR 22(1993) [including Correction #1 (Feb. 1995) and EVENT Statement and Statement and Sta Amendment #1 (April 1955), using instrumentation, equipment, and facilities in conformance with the requirements of CISPR 16-1(1993), - prETS 300 339(1993) "DC Voltage Variation Immunity Test" [Clause 9.5], in accordance with the instrumentation, equipment, facilities, methods, procedures and limits [Criteria B] specified therein (i.e. operate through under conditions of +/- 10% voltage variation in the DC

In participation of the instrumentation, equipment, facilities, methods, procedures and limits [Criteria B] specified in ISO 7637-1(1990) (i.e. operate through ISO 7637-1(1990) Test Pulse #1, Test Pulse #3, Test Pulse #3b, Test Pulse #4, and Test Pulse #7, each as modified by prETS 300 339(1993) Clause 9.6).

The technical documentation required to demonstrate that this product meets the requirements of the EMC Directive has been compiled by the signatory below and is available for inspection by the relevant enforcement authorities. The CE mark was first applied in 1997.

Authority: Denis Egan

European Representative for Doppler Systems Inc. PO Box 2 Seaton, Devon EX12 2YS ENGLAND

Signature: Gr. 1997 Date:

Telephone/Fax: 1297-62-56-90

#### Attention

The attention of the specifier, purchaser, installer or user is drawn to special measures and limitation to use, which must be observed when product is taken into service to maintain compliance with the above directives. Details of these special measures and limitations are in the product manual.

# Warranty Information

Doppler Systems Inc. will repair or replace, at their option, any parts found to be defective in either materials or workmanship for a period of one year from the date of shipping. Defective parts must be returned for replacement. In the US, contact the factory, or overseas your local distributor, for advice about returning any defective parts or equipment.

If a defective part or design error causes your radio direction finder to operate improperly during the one year warranty period, Doppler Systems Inc. will service it free of charge if returned at owner's expense. If improper operation is due to an error on the part of the purchaser, there will be a repair charge.

Doppler Systems Inc. are not responsible for damage caused by the use of improper tools or solder, failure to follow the printed instructions, misuse or abuse, unauthorized modifications, misapplication of the unit, theft, fire or accidents. This warranty applies only to the equipment sold by Doppler Systems Inc. and does not cover incidental or consequential damages.

Doppler Systems radio direction finding equipment is designed to be used for the location of interfering radio signals. It is not intended to be used as a navigation aid, and in particular it is not to be used for aircraft or marine navigation.

# Accessories Included with DDF6002 Display/Processor

- (1) User Manual
- (1) DC power cable DDF6110 (automobile cigarette lighter plug to 2.5 mm plug)
- (2) 3.5 mm phone plug #750
- (1) Serial data cable
- (1) Auto Track Software disk and manual
- (1) Test Software disk

Additional cables are available prebuilt for connecting the unit to receivers such as the ICOM R8500 and AOR AR5000 and AR8600.

# **Table of Contents**

| 1.0 Introduction                                             | 1  |
|--------------------------------------------------------------|----|
| 2.0 Specifications                                           | 2  |
| 3.0 Controls and Connectors                                  | 3  |
| 4.0 Installation                                             | 7  |
| 4.1 Homing Installation (no GPS)                             | 7  |
| 4.2 Auto Triangulation Installation (with GPS)               | 9  |
| 4.3 Interaction from Other Antennas                          | 10 |
| 4.4 Phone Jacks                                              | 10 |
| 4.5 ICOM R7000 Receiver Modifications for S-meter Output     | 10 |
| 5.0 Operation                                                | 19 |
| 5.1 Initialization                                           | 19 |
| 5.2 Calibration                                              | 19 |
| 5.3 Direction Finding in the Continuous Mode (Version 4.19+) | 19 |
| 5.4 Direction Finding in the Pulse Mode (Version 4.19+)      | 21 |
| 5.5 Homing                                                   | 21 |
| 5.6 Auto Triangulation                                       | 21 |
| 6.0 Serial Interfaces                                        | 22 |
| 6.1 Introduction                                             | 22 |
| 6.2 Hardware Interfaces                                      | 22 |
| 6.3 Message Protocol                                         | 23 |
| 6.4 Multiplexing and Control Characters                      |    |
| 7.0 Test Software                                            |    |
| 8.0 Servicing                                                |    |
| 8.1 Schematics                                               |    |
| 8.2 EPROM Replacement                                        |    |
|                                                              |    |

# **1.0 Introduction**

The Series 6100 is a high performance radio direction finding system that operates using the simulated Doppler principle. Four omni directional antennas are arranged in a circular array and are connected to an RF combining or summer circuit. The summer combines the antenna signals in a way which simulates the continuous rotation of a single antenna element about the axis of symmetry of the antenna array. As the simulated element approaches the wave front of an RF signal, the frequency increases due to the Doppler effect, and as it recedes from the transmitted source, the frequency decreases. The amount of frequency change (deviation) is related to the speed of rotation and the diameter of the antenna array, while the modulation frequency is equal to the frequency of rotation (the antenna sweep frequency). When connected to a narrow band communication receiver, the sweep frequency is present on the audio output. To obtain the bearing angle, the direction finder processes this audio output.

Many features are present in the Series 6100:

- The unit may be used as a standalone radio direction finder for homing on a signal, or it may be used with the supplied Auto Track software program and a compatible GPS receiver to triangulate.
- The sweep frequency may be set to 300, 600, 1200 or 2400 Hz to avoid tone frequencies that may be present in the signal modulation.
- Advanced signal processing is used to detect the signal with the receiver either squelched or unsquelched. Signals as short as 80 msec can be detected using the lastest firmware version (V4.19 or later).
- The sweep direction automatically changes from clockwise to counterclockwise and back to compensate for asymmetries in the receiver.
- An internal audio amplifier and loudspeaker are provided for monitoring the signal, and a sharp notch filter removes the sweep frequency tone for clarity.
- When used with the supplied Auto Track software program, the direction finder provides a serial data multiplexer between the laptop computer and up to four external devices. One of the four serial ports is configured for CIV bus operation and the other three are RS232.
- The display is housed in an attractive metal enclosure to enhance electromagnetic compatibility (EMC).

The latest processor in the Series 6100 is the DDF6002. This model provides a different drive to the RF summing electronics. To avoid inadvertent mixing of the processors and RF summer, the sex of the antenna control cables has been changed. **Do not attempt to use the DDF6002 with the older RF summer.** 

# **2.0 Specifications**

Performance specifications apply to a DDF6002 when connected to the roof pod antenna (DDF5948), RF summing unit (DDF5981) and a narrow band fm receiver such as the ICOM R7000, R7100, or R8500.

| Frequency range                 | 88-1000 MHZ using appropriate length whips and antenna spacing.                                                                         |
|---------------------------------|----------------------------------------------------------------------------------------------------|
| Bearing display                 | 16 LED circle and 3 digit LED display                                                                                                   |
| Bearing display rate            | 2 Hz                                                                                                    |
| Bearing accuracy (1 sigma)      | 5 degrees                                                                                                    |
| DF sensitivity (typical)        | -130 dBm, continuous signal                                                                                                    |
| Bearing averaging (selectable)  | 1, 2, 4, 10 or 20 samples                                                                                                    |
| Antenna sweep rate              | 300, 600, 1200 or 2400 Hz                                                                                                    |
| RF attenuator (typical)         | 0 or 25 dB                                                                                                    |
| Audio input range               | 0.01 to 0.6 VRMS                                                                                                    |
| Audio output                    | 0.5 watts maximum                                                                                                    |
| S-meter input range             | -10 to +10 VDC                                                                                                    |
| Serial interfaces               | <ol> <li>(1) DCE RS232 port for laptop</li> <li>(3) DTE RS232 port for GPS, compass, etc.</li> <li>(1) CIV port for receiver</li> </ol> |
| Power requirement               | 11 to 14 VDC                                                                                                    |
| Current consumption             | 1.0 amp                                                                                                    |
| Operating temperature (display) | 0 to 50 degrees C                                                                                                    |
| Dimensions (display - HxWxD)    | 108x171x235 mm (4.25x6.75x9.25 in)                                                                                                    |
| Weight (display)                | 1.9 Kg (4.1 lbs)                                                                                                    |

# 3.0 Controls and Connectors

Figure 3-1 shows the front panel controls and figure 3-2 shows the rear panel connectors. The items marked  $\blacktriangle$  in the following paragraphs refer to the controls and connectors in these figures.

 $\blacktriangle$ 1 Press the red power switch to turn the unit on or off.

 $\blacktriangle$  2 The front panel LEDs may be dimmed by momentarily pressing this switch. Pressing it again returns the LEDs to full brightness.

▲ 3 Bearing data is computed twice per second. The front panel displays a moving average of the last N bearings calculated. The number of bearings averaged, N, may be increased or decreased by pressing the up or down arrow keys.

▲4 The bearing is displayed by illumination of one of the red LEDs on the circular display. The center yellow LED indicates that power is on.

▲5 Bearing angles in degrees are displayed in the 7-segment display. Both the circular LED display and the digital display are held for 10 seconds after the signal disappears. To help distinguish when the bearing is updating and when it is being held, the decimal point following the units digit alternates on to off whenever the bearing updates.

▲6 The signal strength is indicated in this 7-segment display. It should be calibrated so that the signal strength is 0 when no signal is present and 9 when a very strong signal is present. See the description of controls ▲8, ▲10 and ▲11 for the method of calibrating the S-meter. The S-meter displays a dash if the S-meter input is not connected or if the display has not been calibrated.

▲7 The antenna rate of rotation can be increased or decreased by pressing the up or down arrows here. When a sweep rate of 0 is selected, all antennas are turned ON. This mode is useful in detecting a very weak signal, but bearings are not displayed.

▲8 This switch enables or disables the calibration mode. The calibration mode must be enabled for the bearing and s-meter calibration switches to be effective.

▲9 Pressing this switch when the calibration mode (see ▲8 above) is enabled causes the present bearing to be set to 0 degrees. Momentarily pressing this switch when the calibration mode is not enabled causes the present bearing to be incremented by 1 degree. If the switch is held down, the bearing increments in steps of 10 degrees.

▲10 This switch calibrates the S-meter to 9 on the present signal, provided the calibration mode is enabled (see ▲8 above).

▲11 This switch calibrates the S-meter to 0 on the present signal, provided the calibration mode is enabled (see ▲8 above).

▲ 12 Pressing this switch changes the direction finder alternately from the Continuous and Pulse mode and back. The DF should be used in the Continuous mode on most signals (voice, unmodulated carriers, etc.) and in the Pulse mode when an external Gate signal is present.

▲13 This switch causes a 25 dB attenuation of the RF input to the commutation electronics.

▲ 14 J1, Port #0 RS232 serial interface configured as a DCE. May be connected directly to PC using a 9 pin male to 9 pin female straight-through cable. See section 6.2.1, for details of this interface.

▲15 J2, Port #2 RS232 serial interface configured as a DTE. May be connected to GPS or compass RS232 output. See section 6.2.2, for details of this interface.

▲ 16 J3, receiver audio input. Connect to the external speaker output of your receiver using the supplied 3.5 mm plug.

▲ 17 J4, Port #1 CIV interface. May be connected to the CIV remote control interface on your receiver using a 3.5 mm plug. See section 6.2.3, for details of this interface.

▲18 J5, S-meter input. Connect to the receiver's S-meter output using a 3.5 mm plug.

▲ 19 J6, external speaker output. May be connected to an external speaker (not supplied) using a 3.5 mm plug.

▲ 20 J7, DC power input. Connect to +12 VDC using the supplied 2.5 mm cable.

▲21 J8, antenna control cable output. Connect to the 15 pin cable supplied with RF summers DDF6060 or DDF6070.

▲ 22 J9, antenna switch output. (Not used in DDF6002).

▲ 23 J10, auxiliary input. Use for TTL level Gate signal in Gated Pulse mode.

▲24 J11, Port #3 RS232 serial interface configured as a DTE. May be connected to GPS or compass RS232 output. See section 6.2.2, for details of this interface.

▲25 J12, Port #4 RS232 serial interface configured as a DTE. May be connected to GPS or compass RS232 output. See section 6.2.2, for details of this interface.

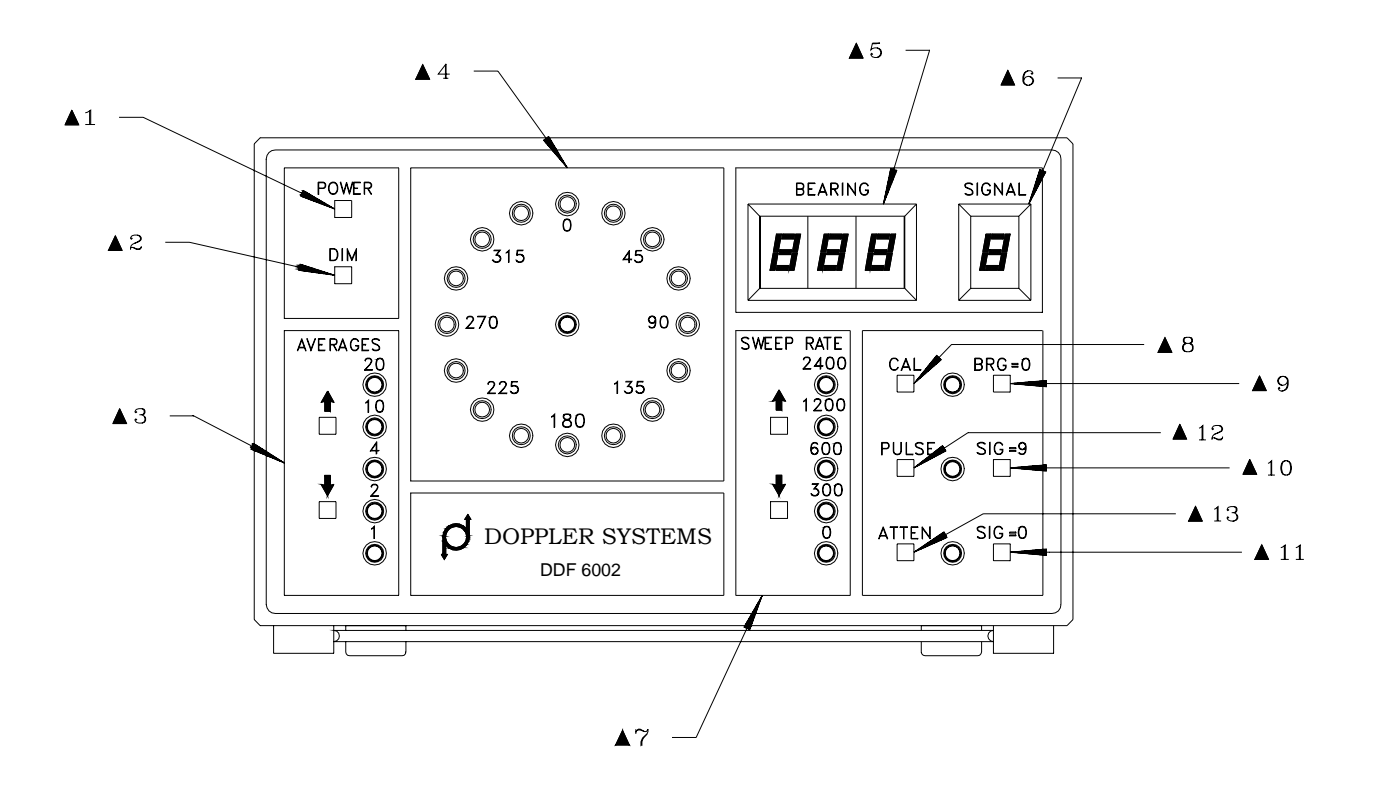

Figure 3-1 Front Panel Controls

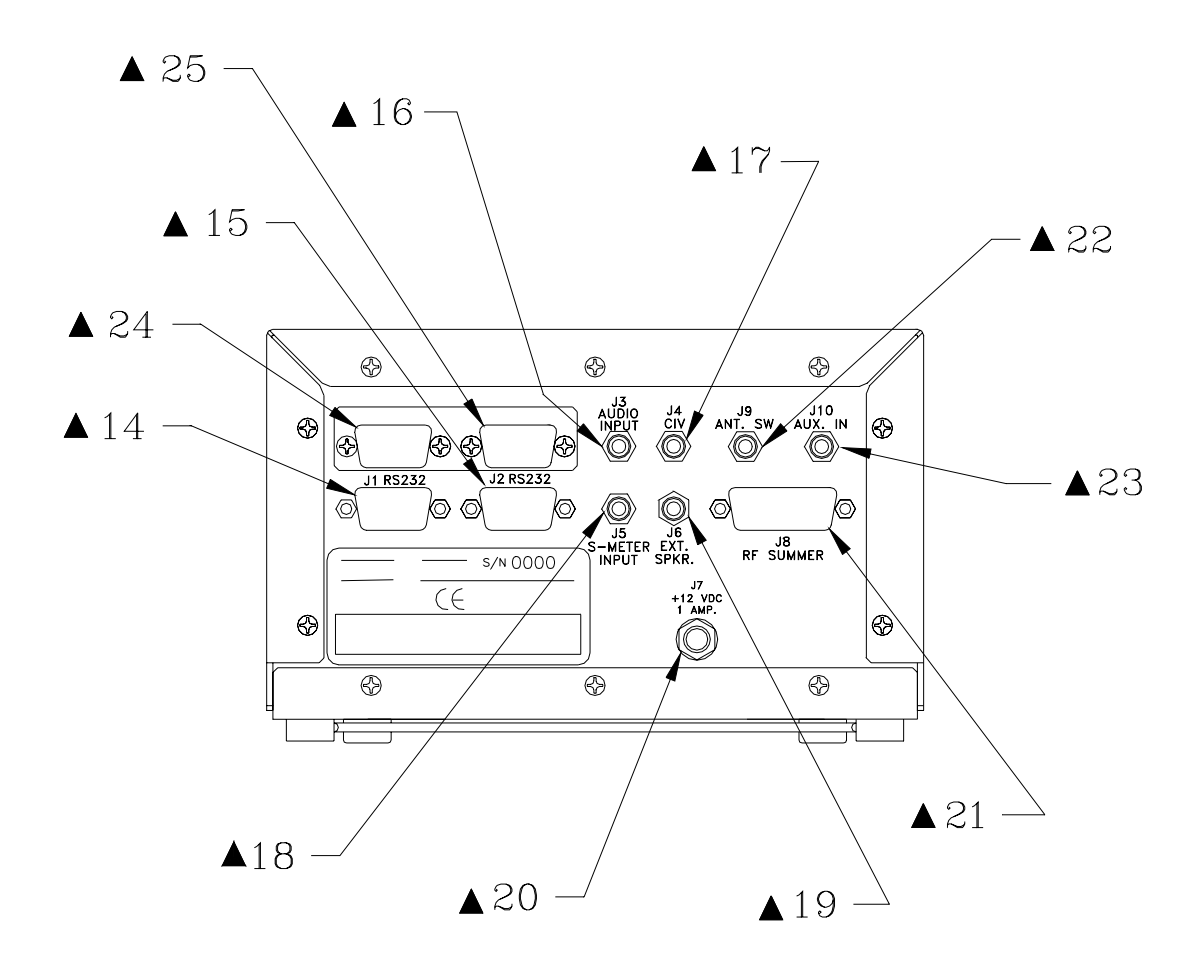

Figure 3-2 Rear Panel Connectors

# 4.0 Installation

# 4.1 Homing Installation (no GPS)

The DDF6002 can be used in a stand alone configuration in which the relative bearing is displayed on the front panel. The laptop computer, GPS, compass, and power distribution box are not used. The roof pod antenna, DDF5948 may be used with RF summer DDF5981, or the system can also be used with individual antennas (DDF6061, 6062 and 5947) and the magnetic mounted RF summer DDF5980. Figures 4-1 and 4-2 show the connections required between the various components used in the homing setup.

### 4.1.1 Antenna Installation (with Roof Pod)

The roof pod antenna provides a convenient platform for mounting all of the antennas and the RF summer. Referring to Figure 4-3, assemble the roof pod as follows:

Mount the RF summer DDF5981  $\triangleq$  11 below the ground plane in the center of the platform using the four 6-32x5/16 screws provided with the summer. Connect the coax cable and control cable supplied with the RF summer and route these out through one of the rectangular holes on one of the rear support brackets.

From the following table, locate the antenna elements and mounting locations for the frequency you will be using and mount the antennas.

| Frequency (MHZ) | Antenna Elements ▲13     | Antenna Mounts                      |
|-----------------|--------------------------|-------------------------------------|
| 125-175 (NBFM)  | 445 mm (17.5 inch) whips | 5/16-24 stud mounts on 305 mm       |
| 175-250 (NBFM)  |                          | (12 inch) square $\blacktriangle 3$ |
| 250-350 (NBFM)  |                          | 5/16-24 stud mounts on 152 mm       |
| 350-500 (NBFM)  | 152 mm (6 inch) whips    | (6 inch) square $\blacktriangle 2$  |
| 500-700 (NBFM)  |                          | TNC mounts on 76 mm (3 inch)        |
| 700-1000 (NBFM) | 73 mm (2.875 inch) stubs | square ▲1                           |

Connect the coax jumper cables with the right angle TNC connectors  $\blacktriangle$ 7. If you are using the antenna in the 700-1000 MHZ range, these cables are not used; otherwise connect one end of each cable to a TNC connector on the RF summer. Connect the other end to the TNC connector that corresponds to the 6 or 12 inch antenna mounting square. (See Figure 4-3).

Set the ground plane on the car roof with the RF summer cables at the rear of the car. Run the cable straps  $\blacktriangle$  11 through the door frames (or windows) and fasten them securely inside the car. See Figure 4-4. Set the cover  $\bigstar$  14 down over the ground plane and fasten it with the four latches  $\bigstar$  12. Be sure that the cover is firmly attached to the car before driving. Route the cables from the RF summer through a rear window.

### 4.1.2 Antenna Installation (without Roof Pod)

Four antenna elements are used for mobile operation. At frequencies below 500 MHZ, magnetically mounted quarter wave whips are used. These antennas must provide a good coupling to the ground plane, and must be of exactly the same type. It is especially important that the coaxes used have the same length. Doppler Systems antennas DDF6061 and 6062 use the same magnetic mount base and cover the frequency ranges 88-136 and 136-500 MHz respectively. Cut the whips to resonance using the chart provided with the antennas and space them between 1/8 and 1/4 wavelength apart on the car's roof. To avoid damage to the input circuitry used in the RF summer, touch the antenna ground plane before attaching the whips to the magnetic mounts. It is important that the vehicle provides at least 1/4 wavelength of ground plane outboard of the antennas.

Place the RF summer (DDF5980) on the car with the cables oriented towards the rear of the car. Connect the magnetic mount antenna cables to the corresponding TNC connectors on the RF summer. (That is, the left front antenna to the left front connector, etc.) Locate the summer near the back of the car (the lid of the trunk or boot) so that the magnetic mount antenna cables do not have excessive slack. Secure the four antenna cables together with nylon ties so that they are not free to move around and touch the antenna elements. Route the control and RF cables through a rear window.

For mobile operation in the 700-1000 MHZ band, antenna DDF5947 should be mounted directly on top of the RF summer. This antenna provides an extended ground plane, a wind shroud, and four stub type antennas built into TNC connectors. Place the assembled RF summer/antenna in the center of the car roof. Be sure to use the safety strap provided with the DDF5947 antenna.

### 4.1.3 Receiver and Direction Finder Connections

Place the DDF6002 and the receiver where they are easy to operate and connect the coax cable from the RF summer to the receiver's antenna connector and the control cable from the RF summer to J8 on the direction finder. See Figure 4-1 or 4-2. Connect the receiver's external speaker output to J3 on the direction finder using one of the 3.5 mm plugs supplied, and connect the receiver's AGC output (if available) to J5 using a 3.5 mm plug. Accessory cables are available for connecting to R8500, AR5000 and AR8600 receivers.

The DF power is supplied to J7 from the cigar lighter using cable DDF6110. If you want to power the receiver from the same outlet, use a "Y" adapter.

# 4.2 Auto Triangulation Installation (with GPS)

The system may be arranged for automatic triangulation with or without the roof pod antenna. The roof pod is preferred because it supports the direction finding antennas, GPS antenna and (if used) the compass. Figures 4-5 and 4-6 show the connections required with and without the roof pod.

#### 4.2.1 Antenna Installation (with Roof Pod)

Assemble the roof pod direction finding antennas as discussed in section 4.1.1 above.

Mount the GPS at one of the four corners of the platform  $\blacktriangle 9$ . Usually it is best to mount it near the left rear of the vehicle, but this can be varied to suit your vehicle. Use three M4x5mm screws to mount the GPS in the holes provided routing the cable through the large rectangular slot then out through the rectangular hole used for the other cables at the rear standoff bracket.

If you are using the compass, DDF6075, mount it at one of the two locations  $\blacktriangle$  10 along the front or rear of the ground plane. Usually the location near the rear is best. Use the two 10-32x3/8 screws provided. Route the compass cable through rectangular slot in the plate next to the compass, then out through the rectangular hole used for the other cables at the rear standoff bracket. The pod provides about 50 mm (2 inches) of clearance between the compass and the car's steel roof, which should be adequate to avoid serious distortion of the Earth's magnetic field. If during the calibration of the compass, you get a poor environmental "scoring", try moving the compass to the alternate location at the front of the ground plane.

Tie the cable bundle together using some nylon ties when you are satisfied with the routing.

### 4.2.2 Antenna Installation (without Roof Pod)

Mount the direction finding antennas and RF summer on the roof as described in section 4.1.2 above.

Place the GPS with its magnetic base on the car roof. Put it at least 0.3 m (1 ft) away from the direction finding antennas and route its cable through the open window used for the other cables.

If you use the compass without the roof pod, you will need to mount it away from the car's steel body.

#### 4.2.3 Receiver, Direction Finder, Laptop Computer, and Power Distribution

You will need to assemble two simple cable assemblies yourself to supply 12 VDC to your receiver and laptop computer via the power distribution box, DDF6072. The connectors required are provided with the DDF6072 and the wiring is shown in Figure 4-7.

Place the DDF6002, the communications receiver, and the power distribution box in the rear seat of the car, and the laptop computer in the front. Connect the coax cable from the rf summer to the receiver's

antenna connector and the control cable from the RF summer to J8 on the direction finder. See Figure 4-5 or 4-6. Connect the receiver's external speaker output to J3 on the direction finder, and connect the receiver's AGC output (if available). The AGC output is available on the ICOM R7100 and R8500 receivers; if you are using the R7000, you can add it to the spare output connector as described in paragraph 4.5 below.

Connect the laptop serial port to J1 on the DDF6002 using the 1.8 m (6 ft) cable, DDF6161-6 supplied with the direction finder. Connect the serial connector on the GPS cable to J11 on the direction finder. Connect the serial cable from the compass, if used, to J12 on the direction finder.

Connect the power cables from the power distribution box DDF6072 as shown in Figures 4-5 or 4-6.

### 4.3 Interaction from Other Antennas

It is a good idea to remove any other antenna from the car when using the direction finder to avoid its affecting the accuracy of the system. If you need to use another antenna, try experimenting with its location to minimize the coupling with the DF antenna.

It is possible to damage the RF summer if more that a few hundred milliwatts of RF power is induced into its input. The preamps used are rated at 100 milliwatts maximum input and we provide additional protection that increases the rating to about 1 watt. Transmitting 10 or more watts from a mobile antenna a few feet away in the same band will probably damage the unit while transmitting 5 watts inside a car will not. Transmitting a few watts from a nearby antenna on a different band from the direction finder antenna will probably not hurt the unit. Vertical separation helps also, so if you can place the transmit antenna on the trunk lid or boot of a car and the DF antenna on its roof, the coupling will be greatly reduced. When in doubt, it is best to run a test by connecting a mobile antenna output into an RF power meter and checking the power induced from the transmitter. If it is more than 100 milliwatts, relocate the transmit antenna.

### 4.4 Phone Jacks

The phone jacks used on the DDF6002 are Switchcraft "Tini-Jax" connectors. These are commonly referred to as 3.5 mm connectors, but they actually measure 3.58 mm (0.141 inch) diameter. Other 3.5 mm connectors such as are used on ICOM receivers measure closer to 3.50 mm (0.138 inch) diameter. For reliable operation, mating plugs must be Switchcraft Type 750, which are supplied with the DDF6002. These plugs mate with the 3.5 mm jacks used on the ICOM receivers, but the ICOM 3.5 mm plugs do not reliably mate with the Switchcraft Tini-Jax connectors used in the DDF6002.

### 4.5 ICOM R7000 Receiver Modifications for S-meter Output

The ICOM R7000 can easily be modified to provide an S-meter output for the DDF6002. Remove the top cover and locate the Main Unit PWB on the left side of the receiver and the spare RCA phono jack

(J7) on the rear panel. Solder a 5.1 K resistor to the center pin of J7 and solder an insulated wire to the other end of the resistor. Route the wire to the topside of the Main Unit and carefully solder the other end of the wire to pin 1 of IC4. IC4 is an 8 pin DIP op amplifier type NMJ4558D. (Solder the wire directly to the IC lead using a minimum amount of heat and a very small tip iron).

On the ICOM R7100 or R8500, you can connect the S-meter input directly to the AGC output jack.

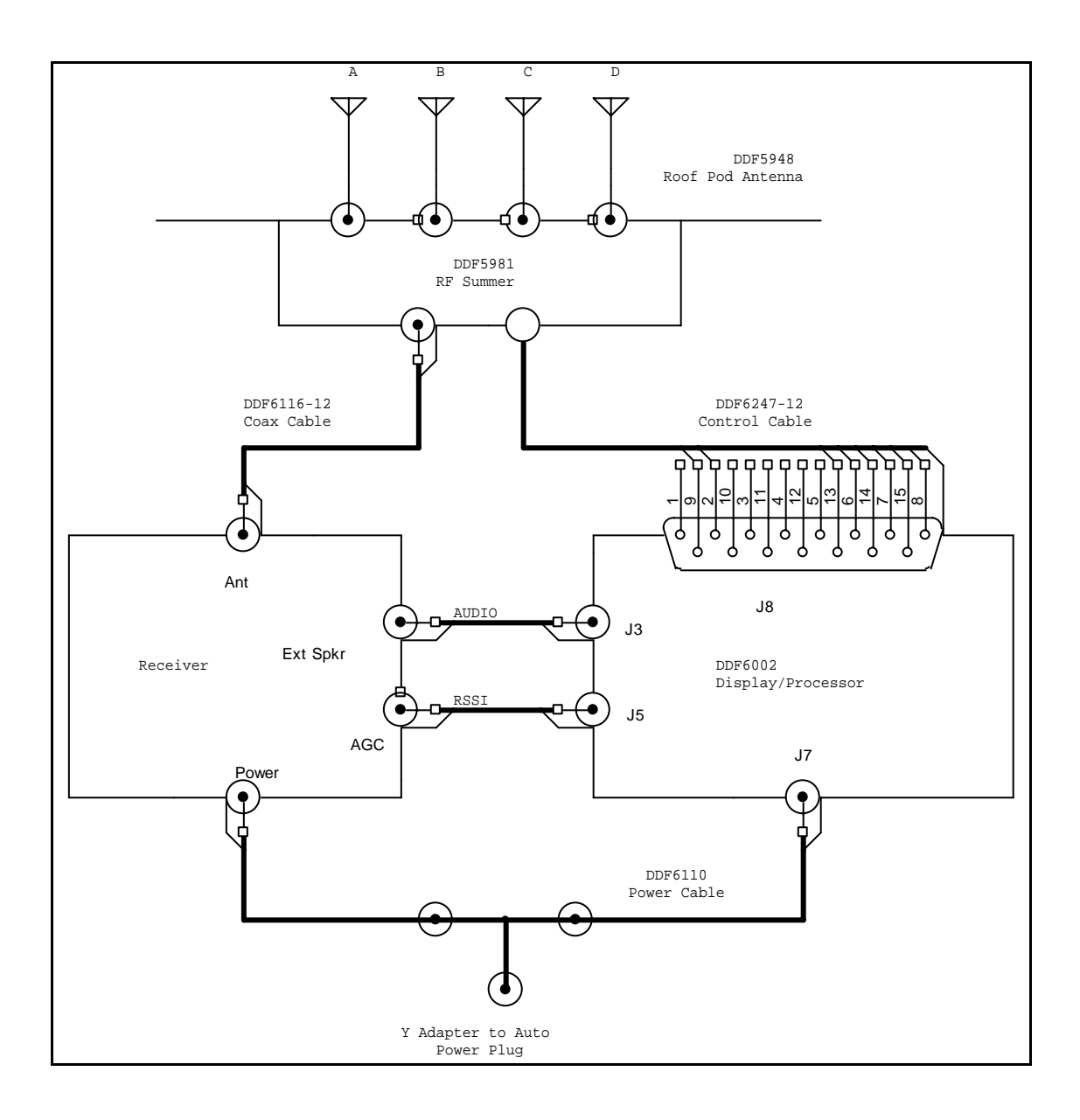

Figure 4-1 Cabling for Homing with Roof Pod

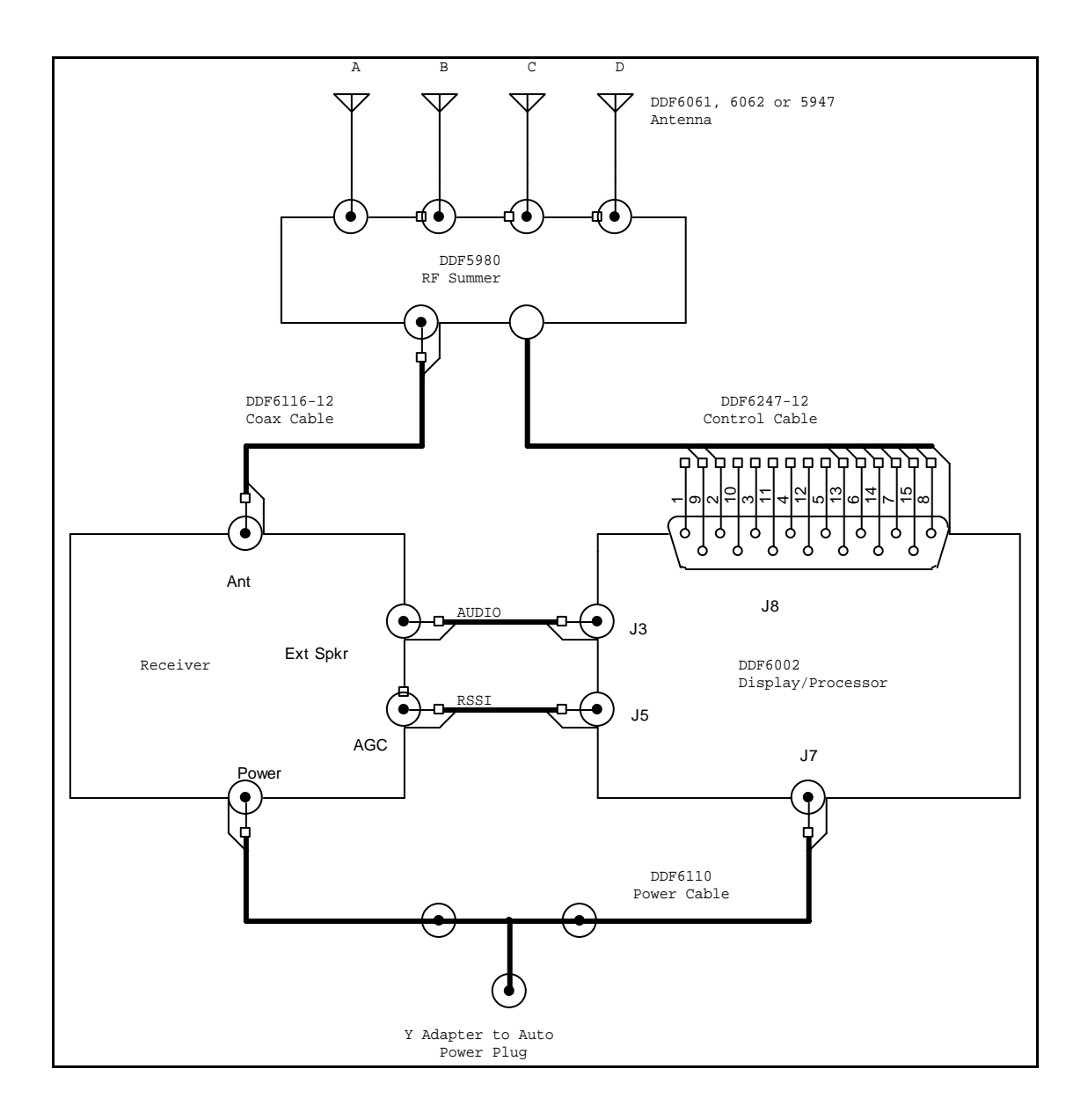

Figure 4-2 Cabling for Homing without Roof Pod

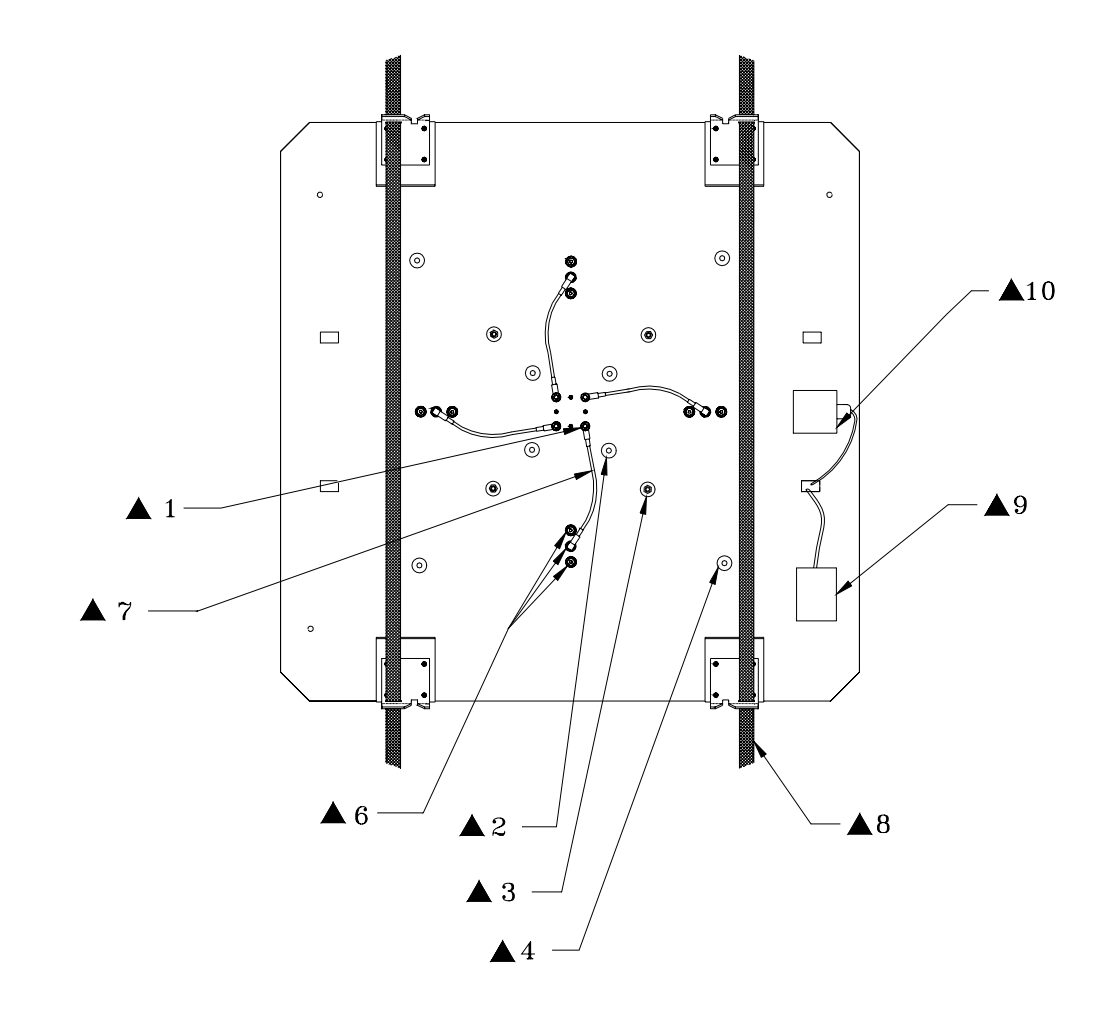

Figure 4-3 Roof Pod Antenna Top View

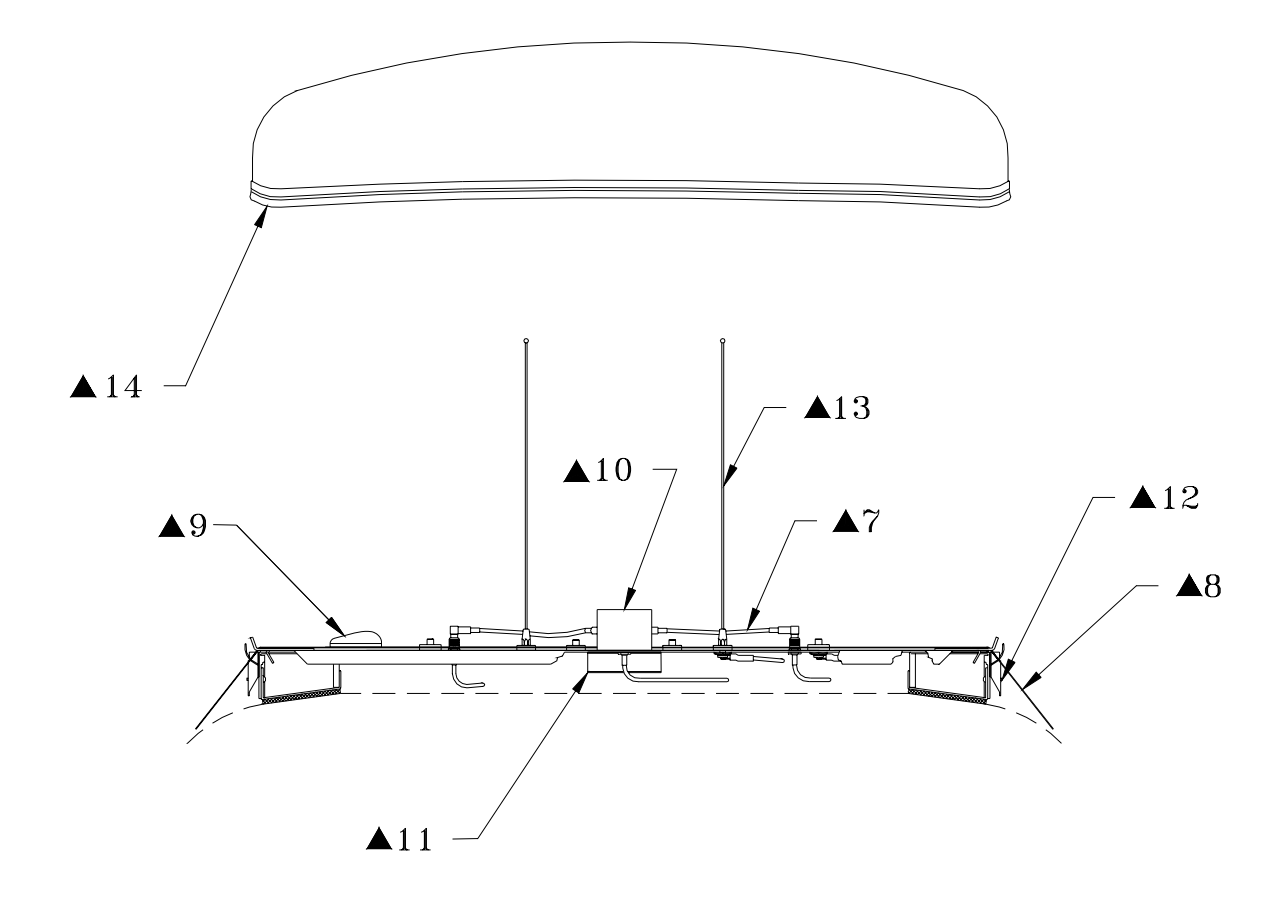

Figure 4-4 Roof Pod Antenna View from Rear of Car

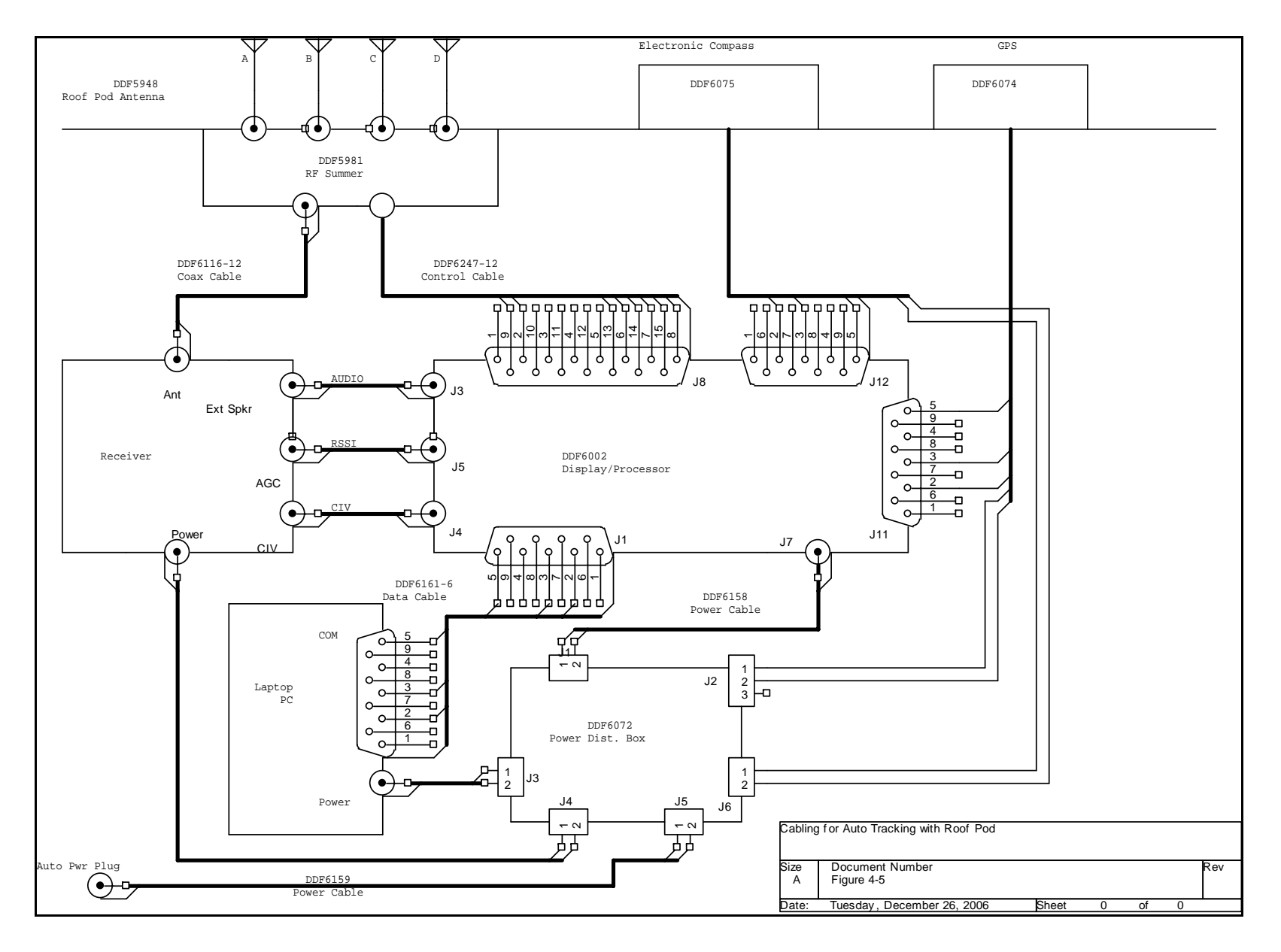

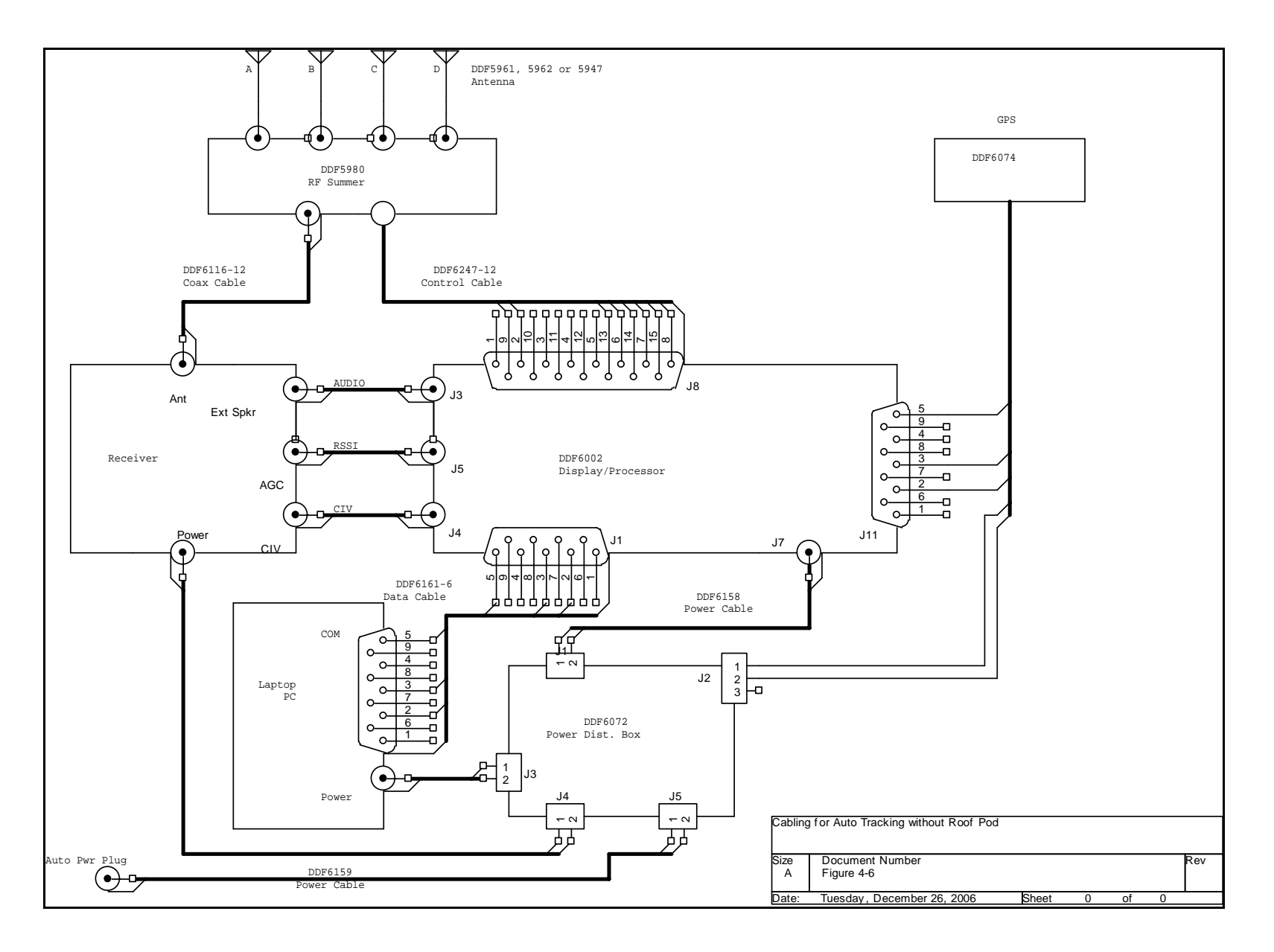

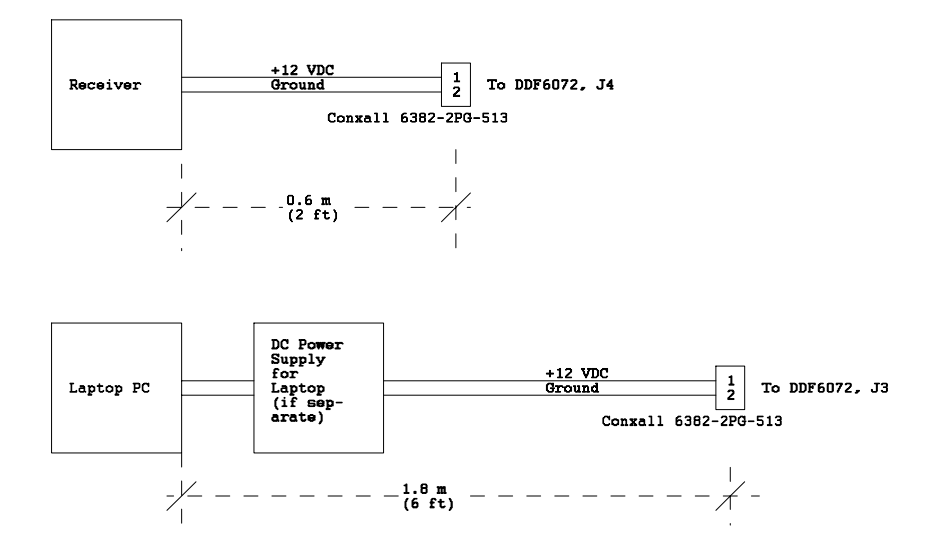

Figure 4-7 Receiver and Laptop Power Cabling

# 5.0 Operation

# 5.1 Initialization

During turn-on, the bearing and S-meter displays will momentarily indicate the software version used by the processor. The software version is displayed as X.XX in the bearing window and 1 in the S-meter window.

Parameter values (sweep rate, port communications parameters, etc.) are remembered during power off and restored upon power turn on. It is also possible to restore the factory default values of all parameters by entering from the front panel controls: Sweep rate = 0, CAL enabled, BRG = 0. The default parameters are listed in Table 6-1. Note, however, that the bearing calibration values will also be returned to the factory default values and a recalibration will be necessary.

# 5.2 Calibration

The bearing angle and the S-meter display are easily calibrated from the front panel.

Calibrate the bearing display so it reads 0 degrees when receiving a signal from straight ahead. To perform this calibration, use a strong steady signal such as a repeater output, NOAA weather station, etc. Be sure the vehicle is in an area free of reflections with a clear line of sight to the known transmitter. Select the CAL mode by pressing the CAL switch. The CAL light will remain ON. Then press the BRG = 0 switch, and the bearing should read 0 degrees. Repeat this procedure for sweep rates of 300, 600, 1200 and 2400 Hz. Do not try to calibrate the bearing to 0 with the sweep rate set for 0; this is a special command that is used to restore the factory default parameter settings (see above).

The direction of rotation reverses every 0.5 second. This feature allows non-linearities in the receiver to be compensated by averaging consecutive bearing readings. If the number of averages is selected to be 1 the individual bearing data will be displayed, and if the system needs calibration, the readings will alternate between two different values. Be sure to recalibrate the unit if you see this occurring. Normally, you should operate the direction finder with 2 or more averages selected in order to obtain the benefits of the clockwise/counterclockwise rotation.

If the S-meter is not connected to the receiver, or if it has not been calibrated, the S-meter will display a dash. To calibrate the S-meter, the CAL switch must first be enabled, then the SIG=9 switch pressed when a strong signal is present, and the SIG=0 switch when no signal is present.

# 5.3 Direction Finding in the Continuous Mode (Version 4.19+)

The simulated rotation of the antenna by the direction finder produces a tone in the receiver's audio output, which you will not normally hear because it is filtered out in the direction finder before it is passed to its speaker; you can hear it if you wish by removing the audio plug from the receiver's external speaker output.

The DF measures the magnitude and the phase of the tone every 10 milliseconds and calculates bearing angle from this data every second.

The DF software determines whether a signal is present by examining the statistics of the sampled data. If the phase stability of the tone is less than some (setable) threshold, then it is concluded that a signal is present and the bearing is displayed. This scheme makes the system independent of the receiver's volume control setting, so the volume may be set at any comfortable level. In addition, the receiver's squelch can be set normally or it can be opened so that the receiver is unsquelched. If no signal is present, the DF will detect this condition from the lack of a stable sweep tone, and will not update the display. The bearing stability test is performed every 80 msec, so signals having a duration as short as 80 milliseconds can be detected and displayed.

The sweep rate can be adjusted set to 300, 600, 1200 or 2400 Hz from the front panel. Maximum sensitivity and stability is obtained at the higher sweep rates, but there may be occasions when a lower sweep rate is desired. For example, if the signal itself contains a 1200 Hz tone, you would want to use a sweep rate other than 1200 Hz. A sweep rate of 2400 Hz results in a peak deviation that exceeds the 15 KHz bandwidth of most narrow band fm receivers. You will notice distortion of the transmitted audio with this sweep rate when receiving with a narrow band fm receiver. This sweep rate is useful however if you need to DF a wide band fm signal for which you must, of course, use a wide-band (150 KHz bandwidth) receiver.

The front panel display updates twice every second. Bearings are retained for 10 seconds, and then the display is blanked. To distinguish an updated bearing from a retained bearing of the same value, the decimal point on the display alternates ON and OFF whenever the display is updated.

If the number of averages is set to 1, then the bearing display is that calculated by the software during the preceding 0.5-second interval. The processor can also calculate a moving average of the preceding bearings. This will cause the bearing angle to be more stable, but it will also be less responsive to actual changes in the bearing. As discussed in Section 5.2, the antenna sweep direction is reversed every 0.5 seconds to permit reduction of errors due to non-linearities in the receiver. While the direction finder can be used with the number of averages set to 1, it is usually best to set it to 2 or higher to obtain the benefits of averaging opposite direction sweeps.

The RF summer used in the direction finder antenna has a gain between 9 and 10 dB and a noise figure between 3 and 4 dB in the VHF band. The preamplifiers used are broad band devices which can generate intermod products if very strong input signals are present. Depending on the location of the antenna and the frequency being used, you may notice an increase in the noise level of the receiver which is due to mixing of two strong input signals (for example, a broadcast fm station and a television video or audio signal). If this appears to be happening, first apply 10 or 20 dB attenuation at the receiver's input. (Many receivers have a switchable input attenuator for this purpose). If this does not help, try enabling the attenuator switch on the direction finder which causes the preamplifiers to be bypassed.

# 5.4 Direction Finding in the Pulse Mode (Version 4.19+)

A gated pulse mode is enabled by pressing the Pulse Mode switch. In this mode, a external gate signal is used to tell the direction finder that a signal is present. This signal is a TTL signal which is applied through the AUX input jack on the rear panel. The gate signal must be greater than 10 msec and shorter than 500 msec. The bearing is calculated at the end of the gate signal.

This method permits the receiver volume to be adjusted without affecting the bearing, and the receiver squelch can be set normally or left open. Maximum sensitivity is obtained with the receiver unsquelched. DF sensitivity in this mode is better than in the Continuous mode, but of course the key is how sensitive the external processor is in determining the Gate signal.

Antenna rotation can be controlled using external serial commands 941 and 942.

Consecutive bearings may be averaged. The number of samples averaged may be selected to be 1, 2, 4, 10 or 20.

This mode should not normally be used since the Continuous mode provides short pulse detection capability and does not require an external Gate pulse.

# 5.5 Homing

When the direction finder is used to home on a signal source, the following guidelines should be followed.

Take an assistant with you. Don't try to read the display and drive at the same time.

Try to keep out of high multipath areas (buildings, etc.) as long as possible.

Avoid strong interfering signal locations (broadcast stations, etc.)

Keep moving when the signal is present. Multipath averages out spatially (not temporally).

# 5.6 Auto Triangulation

See the manual that accompanies the Auto Track Software program for directions on operating the DDF6002 to Auto Triangulate. It is possible to calibrate the direction finder and to change operating parameters (sweep rate, etc.) from the laptop computer using this program Your strategy for driving will be different when homing on a signal versus auto triangulating. With homing, you generally drive in as straight a line as possible toward the emitter, while when auto triangulating, you will generally circle or spiral around the emitter.

# **6.0 Serial Interfaces**

### 6.1 Introduction

Serial communication ports are provided at five rear panel connectors. Port #0 is connected to J1, port #1 to J4, port #2 to J2, port #3 to J10, and port #4 to J11.

The PC used to control the DDF6002 must be connected to port #0 (J1). If channel control from the PC is desired, the receiver must have a CIV interface, and it must be connected to port #1 (J4). The GPS and/or compass should be connected to ports #2,3 or 4 (J2, J10 or J11).

# 6.2 Hardware Interfaces

Figure 6-1 shows the wiring of serial interface connectors J1, J2, J4, J10 and J11.

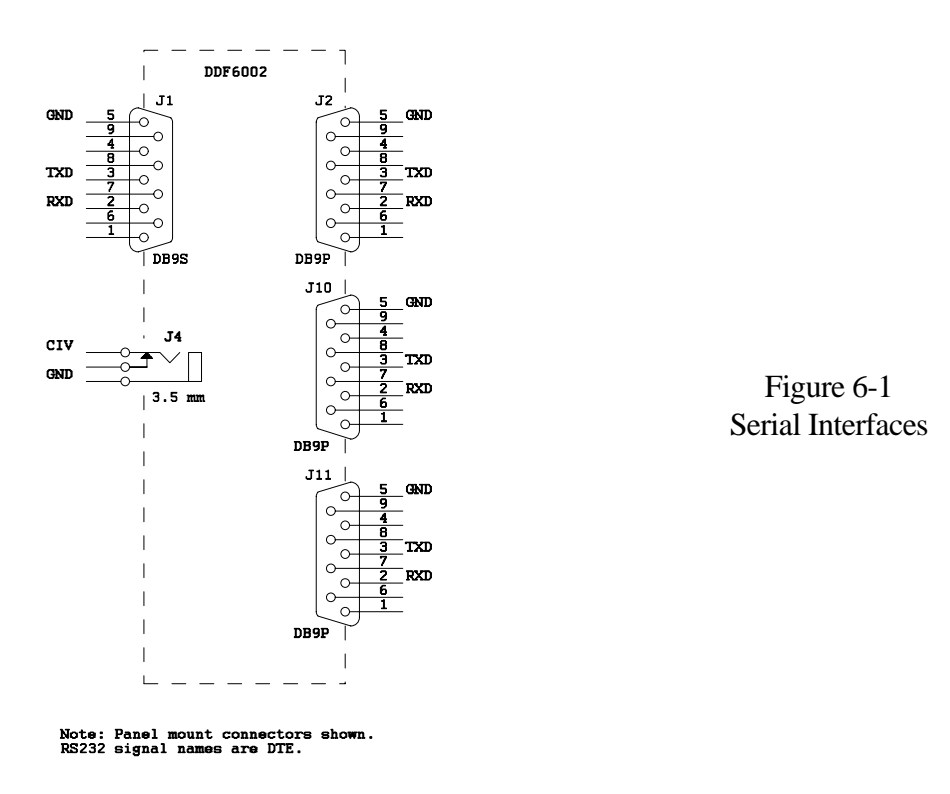

#### 6.2.1 Connector J1 (port #0)

Connector J1 is a DE9S wired as Data Control Equipment (DCE). All voltage levels and impedances are RS232. J1 may be connected to the serial port of a PC using a straight through DE9P to DE9S cable.

RTS, CTS, DSR, DTR, CD and RD are not connected.

The port #0 baud rate is fixed at 9600 with 8 data bits, no parity and 1 stop bits.

# 6.2.2 Connectors J2, J10 and J11 (ports #2, 3 and 4)

These connectors are DE9P wired as Data Terminal Equipment (DTE). Transmit and receive voltage levels and impedances are RS232. They may be connected to the GPS serial interface using a straight through DE9P to DE9S cable.

RTS, CTS, DSR, DTR, CD and RD are not connected.

The default baud rate is 4800 with 8 data bits, no parity and 1 stop bit. The baud rate may be set to 1200, 2400, 4800 or 9600, parity to none, even or odd, the number of data bits to 7 or 8, and the stop bit length to 1 or 2 by serial commands.

# 6.2.3 Connector J4 (port #1)

Connector J4 is a 3.5 mm jack connected for CIV bus operation. Transmit and receive voltage levels are TTL. The output is pulled up to +5 VDC through a 5.1 K resistor.

The default baud rate is 1200 with 8 data bits, no parity and 1 stop bit. The baud rate may be set to 1200, 2400, 4800 or 9600, parity to none, even or odd, the number of data bits to 7 or 8, and the stop bit length to 1 or 2 by serial commands.

# 6.3 Message Protocol

# 6.3.1 Direction Finder Messages

Serial commands to the direction finder are in ASCII format. These messages begin with a \$ character and end with a carriage return <CR>. Line feeds <LF> are ignored. All direction finder commands are listed in Table 6-1. A typical command requesting the bearing angle (command #0) is:

\$ 0 <CR> or in hex: 24 30 13

Responses from the direction finder are discussed below.

### 6.3.1.1 Bearing Message

The response to commands 0 or 980 (DF data request) is the NMEA 0183 message \$DFBRG,XXX,Y,Z\*HH<CR><LF>. In this message, XXX is the bearing angle, Y is the signal strength, and Z is a parameter indicating the validity of the returned bearing data. HH is the check sum. This is given by two ASCII digits which is the 8-bit exclusive OR of all characters between the \$ and \* characters.

In the DDF6002, bearing and signal strength are computed on a 0.5 second interval. The sampling interval of the serial readout (command 0) may be shorter or longer that 0.5 second, and the validity flag Z

provides a method to synchronize the two clock cycles. After the data is read out serially, the validity flag is set to zero, so if a second readout is made before the bearing is updated, the validity flag Z is returned equal to 0. After the data is updated within the DDF6002, the validity flag is set to 1 if the data meets the signal to noise requirement, and it is set to 2 if it does not.

It is recommended that the PC which is requesting the bearing data do so at a rate of approximately twice per second, and that it ignore any returned data that does not have a validity Z equal to 1.

Command 0 causes the bearing message to be sent once while command 980 causes the same message to be output automatically from the direction finder whenever the bearing is updated. This is the default mode for the DDF6002, and it is disabled by command number 981.

#### 6.3.1.2 Hardware Message

The response to command 982 (identify hardware) is the NMEA 0183 message \$DFHW,XXXX\*HH<CR><LF>. In this message, XXXXX is the hardware model with revision letter; for example, 6100-. HH is the check sum. This is given by two ASCII digits which is the 8-bit exclusive OR of all characters between the \$ and \* characters.

#### 6.3.1.3 Software Message

The response to command 983 (identify software) is the NMEA 0183 message \$DFSW,X.XX\*HH<CR><LF>. In this message, X.XX is the software revision; for example, 2.07. HH is the check sum. This is given by two ASCII digits which is the 8-bit exclusive OR of all characters between the \$ and \* characters.

#### 6.3.1.4 Panel Message

The response to command 997 (send panel message) is the NMEA 0183 message \$DFPNL,X,Y,Z\*HH<CR><LF>. In this message, X, Y and Z may be decoded as given in the following tables. HH is the check sum. This is given by two ASCII digits which is the 8-bit exclusive OR of all characters between the \$ and \* characters.

| Number of averages | Х |
|--------------------|---|
| 1                  | 0 |
| 2                  | 1 |
| 5                  | 2 |
| 10                 | 3 |
| 20                 | 4 |

| Sweep rate | Y |
|------------|---|
| 0          | 0 |
| 300        | 1 |
| 600        | 2 |
| 1200       | 3 |
| 2400       | 4 |

| Cal | Pulse | Atten | Dim    | Z |
|-----|-------|-------|--------|---|
| Off | Off   | Off   | Dim    | 0 |
| Off | Off   | Off   | Bright | 1 |
|     |       | Etc.  |        |   |
| On  | On    | On    | Dim    | Е |
| On  | On    | On    | Bright | F |

#### 6.3.2 Receiver Messages

Messages to and from the receiver are in CIV format. This format is:

#### PR PR RA TA CN SC DT SF

where PR is the preamble (hex FE), RA is the receive address, TA is the transmitter address, CN is the command number, SC is the (optional) subcommand, DT is the data (and may be several characters in length), and SF is the message suffix (hex FD). The maximum length of a CIV message (including prefixes and suffix) is 80 characters.

Received messages are buffered, and if a jamming character (hex FC) is detected anywhere within the message, the message is ignored. Also, the received message must begin with at least two prefix characters or it will be ignored.

The Auto Track software program uses the ICOM receiver frequency command message and looks for the ICOM CIV acknowledgment message.

Refer to the ICOM CIV reference manual for further details on the structure of CIV commands for their receivers.

#### 6.3.3 GPS Messages

The GPS receiver must provide two messages. These are the NMEA 0183 GGA and VTG messages. These are to be output at a rate of once per second or slower.

#### 6.3.4 Compass Messages

If a compass is used, it must provide the NMEA HDM message at a rate of approximately once per second.

# 6.4 Multiplexing and Control Characters

Data between the PC and the DDF6002 is transferred in packets which are multiplexed between the direction finder itself and the four serial port (#1-4). These packets contain up to 15 characters in length, and are of the form:

<Ax><n><D1><D2>.....<Dn>

where <Ax> is the port address that the message is coming from or going to:

| Ax (hexadecimal) | Port Number |
|------------------|-------------|
| F0               | 0 (DDF6002) |
| F1               | 1 (J4)      |
| F2               | 2 (J2)      |
| F3               | 3 (J10)     |
| F4               | 4 (J11)     |

<n> is the number of bytes in the packet and is a number between 1 and 15 (hex 1 through F).

<D1>, <D2>, etc. are the actual data bytes in the message. As an example, a typical bearing message from the DDF6002 to the PC would be encoded as follows:

\$DFBRG,186,9,1\*4E<CR><LF>

This message has a total of 19 characters. It will be sent in two packets.

| F0 | 0F | 24 | 44 | 46 | 42 | 52 | 47 | 2C | 31 | 38 | 36 | 2C | 39 | 2C | 31 | 2A |
|----|----|----|----|----|----|----|----|----|----|----|----|----|----|----|----|----|
|    |    |    |    |    |    |    |    |    |    |    |    |    |    |    |    |    |

|  |  |  | \$ | D | F | В | R | G | , | 1 | 8 | 6 | , | 9 | , | 1 | * |
|--|--|--|----|---|---|---|---|---|---|---|---|---|---|---|---|---|---|
|--|--|--|----|---|---|---|---|---|---|---|---|---|---|---|---|---|---|

| F0 | 04 | 34 | 45 | 13 | 10 |
|----|----|----|----|----|----|
|    |    | 4  | Е  | CR | LF |

Table 6-1 DDF6002 Serial Command List

| Command<br>Number | Description of Command. Default values shown in <b>bold</b> . |
|-------------------|---------------------------------------------------------------|
| 0                 | request bearing data                                          |
| 1                 | number of averages = 1                                        |
| 2                 | number of averages = 2                                        |
| 3                 | number of averages = 4                                        |
| 4                 | number of averages = 10                                       |
| 5                 | number of averages = 20                                       |
| 6                 | sweep rate = 0                                                |
| 7                 | sweep rate = 300                                              |
| 8                 | sweep rate = 600                                              |
| 9                 | sweep rate = 1200                                             |
| 10                | sweep rate = 2400                                             |
| 11                | attenuator = ON                                               |
| 12                | attenuator = OFF                                              |
| 13                | Enable gated pulse mode.                                      |
| 14                | Enable continuous mode.                                       |
| 15                | cal flag = ON                                                 |
| 16                | cal flag = OFF                                                |
| 17                | cal bearing to zero (requires cal flag ON)                    |
| 18                | cal S-meter to zero (requires cal flag ON)                    |
| 19                | cal S-meter to nine (requires cal flag ON)                    |
| 20                | intensity = BRIGHT                                            |
| 21                | intensity = DIM                                               |
| 22                | port1 baud rate = 1200                                        |
| 23                | port1 baud rate = 2400                                        |
| 24                | port1 baud rate = 4800                                        |
| 25                | port1 baud rate = 9600                                        |

| 26              | port1 data bits = 7                                                                                                    |
|-----------------|----------------------------------------------------------------------------------------------------|
| 27              | port1 data bits = 8                                                                                                    |
| 28              | port1 stop bits = 1                                                                                                    |
| 29              | port1 stop bits = 2                                                                                                    |
| 30              | port1 parity = NONE                                                                                                    |
| 31              | port1 parity = EVEN                                                                                                    |
| 32              | port1 parity = ODD                                                                                                    |
| 33 through 239  | Calibrate the bearing to the value given by the command number - 33. For example, command 33 calibrates the bearing to 0 degree.     |
| 240 through 255 | These commands are not allowed because of conflicts with the CIV control characters.                                                 |
| 256 through 408 | Calibrate the bearing to the value given by the command number - 49. For example, command 256 calibrates the bearing to 207 degrees. |
| 409 through 495 | Not defined.                                                                                                    |
| 496 through 511 | These commands are not allowed because of conflicts with the CIV control characters.                                                 |
| 512 through 670 | Not defined.                                                                                                    |
| 671 through 721 | Not defined.                                                                                                    |
| 722             | port2 baud rate = 1200                                                                                                    |
| 723             | port2 baud rate = 2400                                                                                                    |
| 724             | port2 baud rate = 4800                                                                                                    |
| 725             | port2 baud rate = 9600                                                                                                    |
| 726             | port2 data bits = 7                                                                                                    |
| 727             | port2 data bits = 8                                                                                                    |
| 728             | port2 stop bits = 1                                                                                                    |
| 729             | port2 stop bits = 2                                                                                                    |
| 730             | port2 parity = NONE                                                                                                    |
| 731             | port2 parity = EVEN                                                                                                    |
| 732             | port2 parity = ODD                                                                                                    |
| 733 through 751 | Not defined.                                                                                                    |
| 752 through 767 | These commands are not allowed because of conflicts with the CIV control characters.                                                 |

| 768 through 821 | Not defined.                                                                                                    |
|-----------------|----------------------------------------------------------------------------------------------------|
| 822             | port3 baud rate = 1200                                                                                                    |
| 823             | port3 baud rate = 2400                                                                                                    |
| 824             | port3 baud rate = 4800                                                                                                    |
| 825             | port3 baud rate = 9600                                                                                                    |
| 826             | port3 data bits = 7                                                                                                    |
| 827             | port3 data bits = 8                                                                                                    |
| 828             | port3 stop bits = 1                                                                                                    |
| 829             | port3 stop bits = 2                                                                                                    |
| 830             | port3 parity = NONE                                                                                                    |
| 831             | port3 parity = EVEN                                                                                                    |
| 832             | port3 parity = ODD                                                                                                    |
| 833 through 889 | Not defined.                                                                                                    |
| 890 through 920 | Set the bearing stability threshold used in the continuous mode to the value given by the (command number - 890)/20. For example, command 896 sets the threshold to 0.3 radians. This is the default value. |
| 921             | Not defined.                                                                                                    |
| 922             | port4 baud rate = 1200                                                                                                    |
| 923             | port4 baud rate = 2400                                                                                                    |
| 924             | port4 baud rate = 4800                                                                                                    |
| 925             | port4 baud rate = 9600                                                                                                    |
| 926             | port4 data bits = 7                                                                                                    |
| 927             | port4 data bits = 8                                                                                                    |
| 928             | port4 stop bits = 1                                                                                                    |
| 929             | port4 stop bits = 2                                                                                                    |
| 930             | port4 parity = NONE                                                                                                    |
| 931             | port4 parity = EVEN                                                                                                    |
| 932             | port4 parity = ODD                                                                                                    |
| 933 through 940 | Not defined.                                                                                                    |
| 941             | Direction = CW in Gated Pulse mode                                                                                                    |

| 942                                                                                                    | Direction = CCW in Gated Pulse mode.                                                                                                    |
|----------------------------------------------------------------------------------------------------|----------------------------------------------------------------------------------------------------|
| 943 through 976                                                                                                 | Not defined.                                                                                                    |
| 977                                                                                                    | Enable sync pulse mode.                                                                                                    |
| 978                                                                                                    | Enable gated pulse mode.                                                                                                    |
| 979                                                                                                    | Select UHF1 antenna.                                                                                                    |
| 980                                                                                                    | Output bearing data automatically.                                                                                                    |
| 981                                                                                                    | Turn off automatic data output.                                                                                                    |
| 982                                                                                                    | Identify hardware.                                                                                                    |
| 983                                                                                                    | Identify software.                                                                                                    |
| 984                                                                                                    | Enable self test input (disconnects receiver input).                                                                                                    |
| 985                                                                                                    | Disable self test input (connects receiver input).                                                                                                    |
|                                                                                                    |                                                                                                    |
| 986                                                                                                    | Enable front panel switches.                                                                                                    |
| 986<br>987                                                                                                    | Enable front panel switches. Disable front panel switches.                                                                                                    |
| 986<br>987<br>988                                                                                               | Enable front panel switches.         Disable front panel switches.         Select VHF antenna.                                                                                                    |
| 986<br>987<br>988<br>989                                                                                        | Enable front panel switches.         Disable front panel switches.         Select VHF antenna.         Select UHF2 antenna.                                                                                                    |
| 986<br>987<br>988<br>989<br>990                                                                                 | Enable front panel switches.         Disable front panel switches.         Select VHF antenna.         Select UHF2 antenna.         Set time period for display update to 0.5 seconds.                                                                                                    |
| 986<br>987<br>988<br>989<br>990<br>991                                                                          | Enable front panel switches.         Disable front panel switches.         Select VHF antenna.         Select UHF2 antenna.         Set time period for display update to 0.5 seconds.         Set time period for display update to 1.0 seconds.                                                                                                    |
| 986         987         988         989         990         991         992                                     | Enable front panel switches.         Disable front panel switches.         Select VHF antenna.         Select UHF2 antenna.         Set time period for display update to 0.5 seconds.         Set time period for display update to 1.0 seconds.         Set time period for display update to 1.5 seconds.                                                |
| 986<br>987<br>988<br>989<br>990<br>990<br>991<br>992<br>996                                                     | Enable front panel switches.         Disable front panel switches.         Select VHF antenna.         Select UHF2 antenna.         Set time period for display update to 0.5 seconds.         Set time period for display update to 1.0 seconds.         Set time period for display update to 1.5 seconds.         Test LEDs.                             |
| 986<br>987<br>988<br>989<br>990<br>990<br>991<br>991<br>992<br>996<br>997                                       | Enable front panel switches.         Disable front panel switches.         Select VHF antenna.         Select UHF2 antenna.         Set time period for display update to 0.5 seconds.         Set time period for display update to 1.0 seconds.         Set time period for display update to 1.5 seconds.         Test LEDs.         Send panel message. |
| 986         987         988         989         990         991         992         996         997         998 | Enable front panel switches.Disable front panel switches.Select VHF antenna.Select UHF2 antenna.Set time period for display update to 0.5 seconds.Set time period for display update to 1.0 seconds.Set time period for display update to 1.5 seconds.Test LEDs.Send panel message.Set factory defaults.                                                    |

# 7.0 Test Software

The DOS utility program, SERCMD.EXE is included to permit testing of the serial interfaces. This program decodes and displays the packetized messages from the five sources (the DDF6002 itself and the four ports #1-4), and it provides a means for sending test messages to each of these ports from the PC.

The program displays the data as it is received and de-packetized from the direction finder (port #0) and the four external ports (#1 through 4) in five scrolling windows which comprise most of the screen.

If the DDF6002 is in its default state and displaying a bearing, the bearing data will be automatically sent to the PC and displayed in the port #0 response window at the very top of the screen.

At the bottom of the screen are two command lines. The first contains a fixed CIV message which changes the frequency of an ICOM R8500 receiver to 162.550 MHZ. Pressing the F1 key will send this message to J4 (port #1). If an R8500 receiver is connected to this port and properly programmed for CIV address, baud rate, etc., it will respond with the ICOM acknowledgment message which will be displayed in the port #1 response window.

The second command line permits entry of any ASCII keyboard characters, and pressing F2, F3 or F4 sends this message to port #2, #3 or #4 respectively. Pressing F5 sends the message to DF port #0. Any response from these ports will be displayed in the corresponding window.

Press <ESC> to quit the program.

# 8.0 Servicing

# 8.1 Schematics

A complete set of schematics is provided at the end of this section as an aid to troubleshooting and to clarify interfaces. Because the DDF6002 is a microprocessor based system that uses high density electronic components, it is recommended that the unit be returned to the factory for repair. The only exception is for upgrading of the program EPROM which is described below.

The circuitry used in the DDF6002 is susceptible to electrostatic discharge. Observe proper ESD precautions when servicing the unit.

Overseas customers should refer to the relevant Doppler Distributor.

# 8.2 EPROM Replacement

Remove the top cover by removing the (23) black 4-40 screws on the top, sides and back of the unit. Tip the top cover up and disconnect the speaker leads so the cover can be removed completely.

Replace the EPROM U123 using proper IC removal and insertion tools and observe electrostatic discharge precautions.

Reconnect the speaker leads and replace the top cover using the black 4-40 screws.

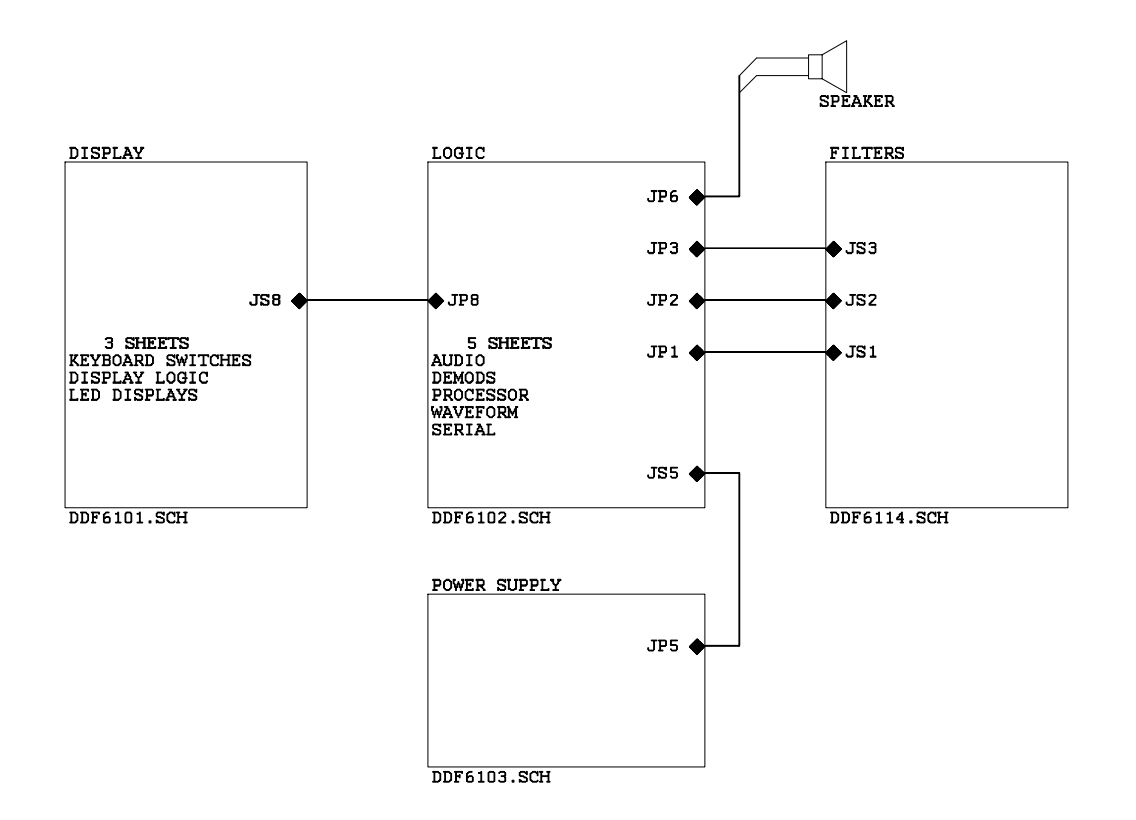

DDF6002 Display Processor Schematics

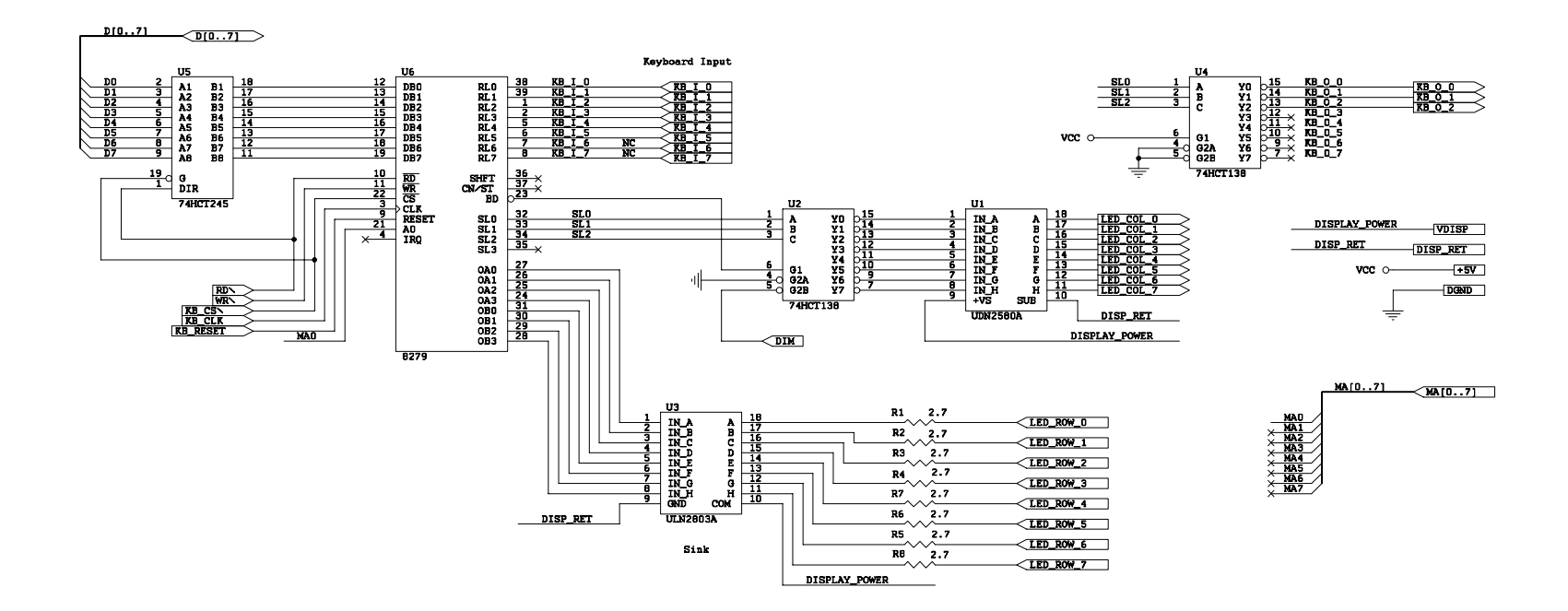

DDF6101 Display Logic

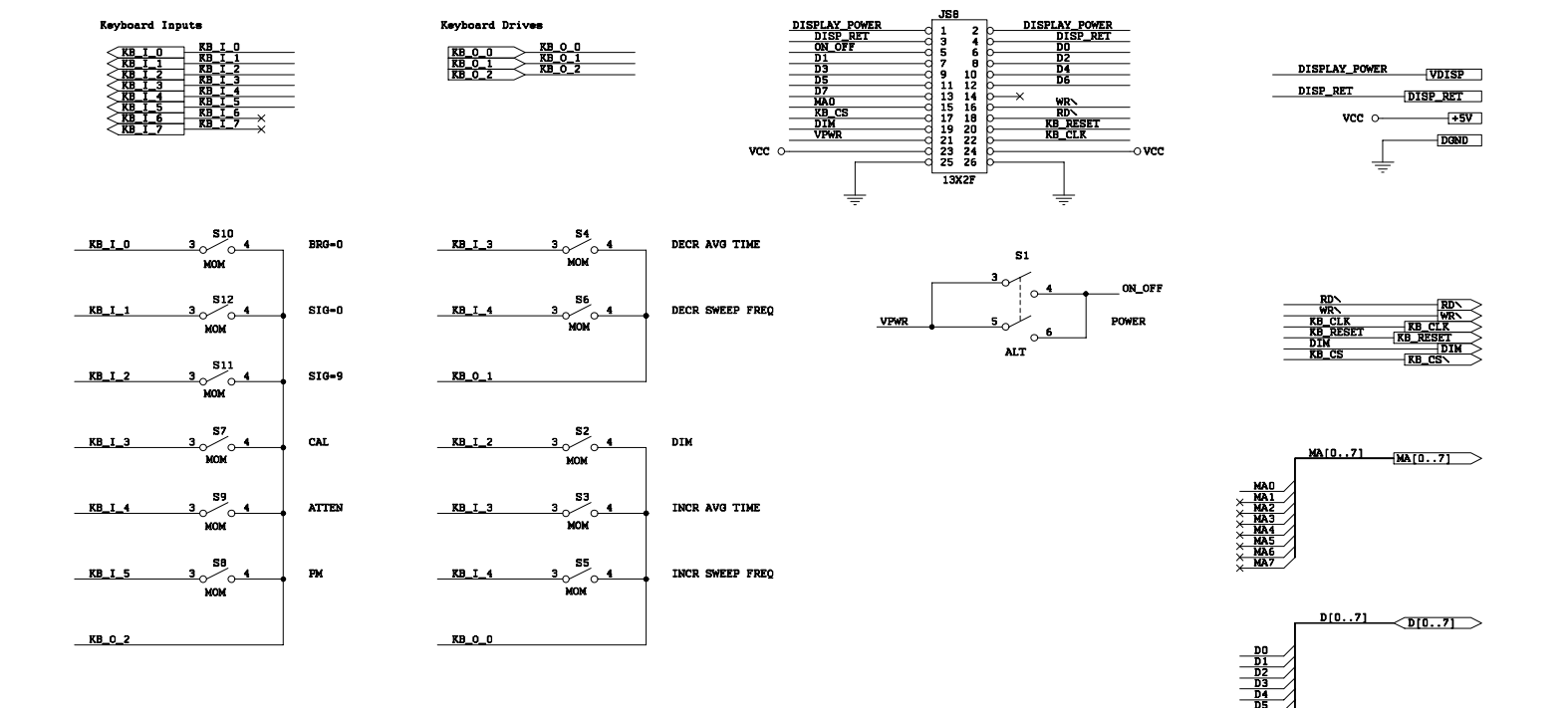

DDF6101 Keyboard Switches

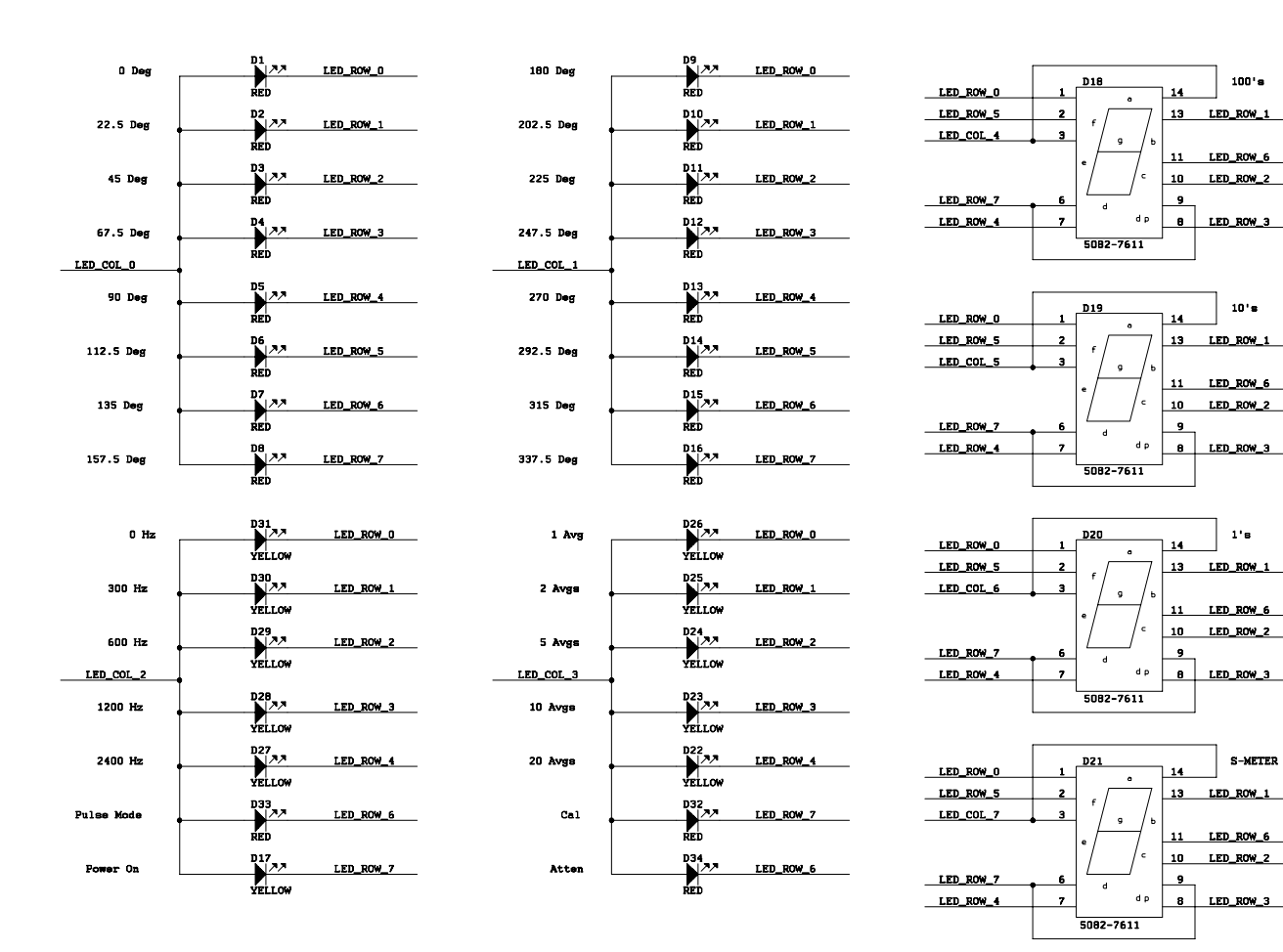

| TED DOW 0   | LED_ROW_U  |
|-------------|------------|
| LED_ROW_U   | TED DOW 1  |
| LED_ROW_1 > | TED DOWN 2 |
| TED DOW 2   | LED_ROW_Z  |
| TTD DOW D   | LED ROW 3  |
| LED_ROW_3   | TED DOW 4  |
| LED ROW 4 > | LED_ROW_4  |
| TED DOM E   | LED_ROW_5  |
| LED_ROW_5   | LED DOM 6  |
| LED ROW 6 > | TED DOWN 2 |
|             | LED_ROW_/  |
|             |            |

| LED_COL_0 |
|-----------|
| LED_COL_1 |
| LED_COL_2 |
| LED_COL_3 |
| LED_COL_4 |
| LED_COL_5 |
| LED_COL_6 |
| LED_COL_7 |
|           |

DDF6101 LED Displays

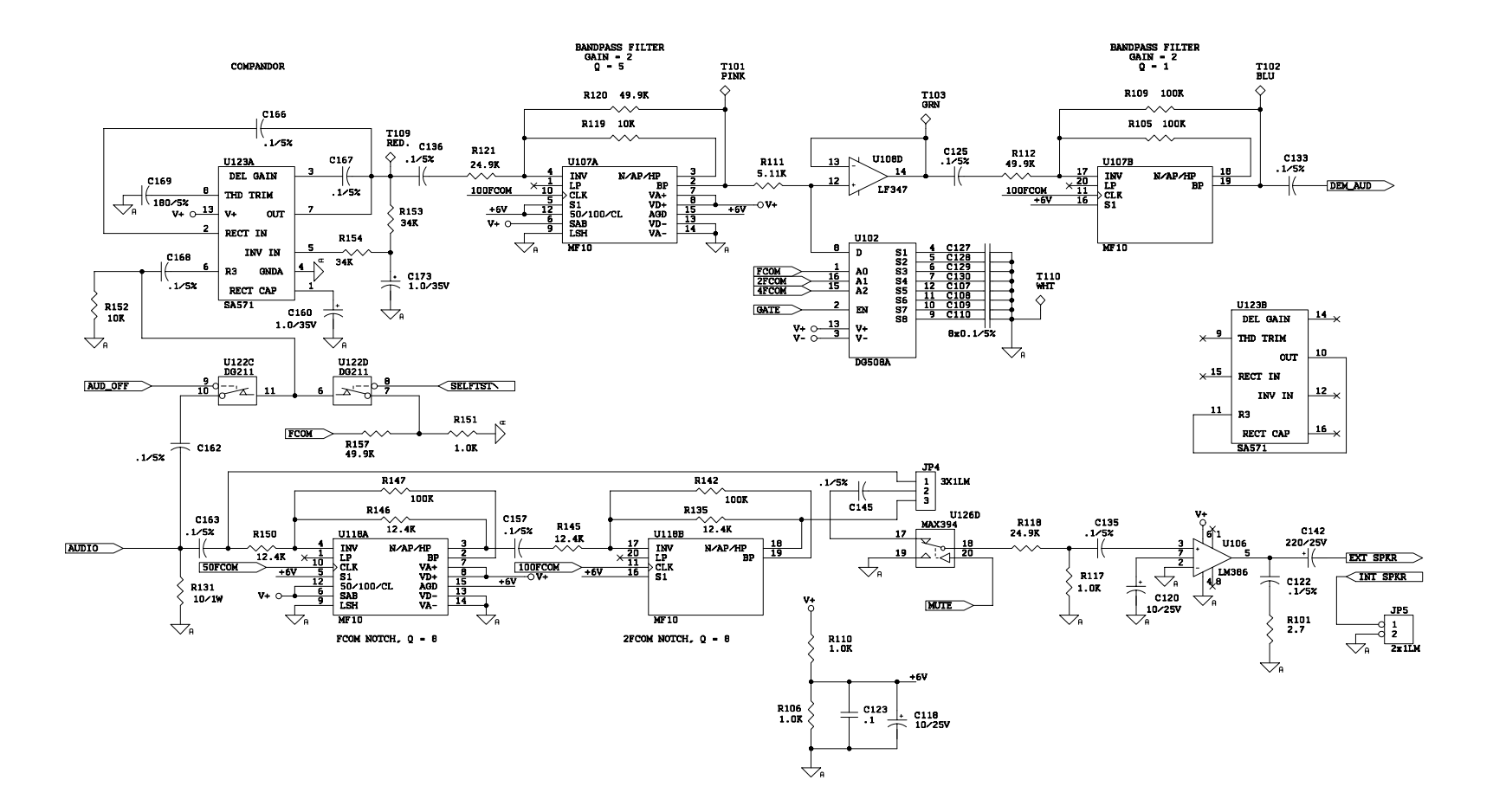

DDF6102 Audio Processing

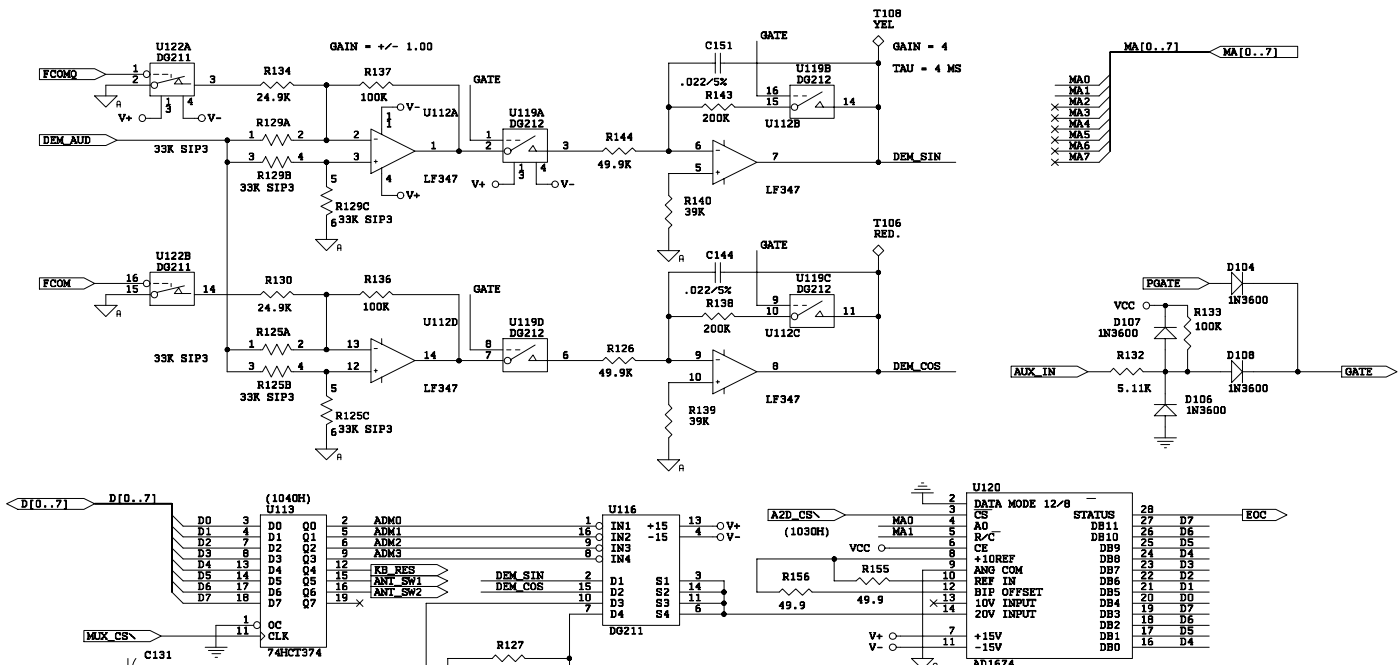

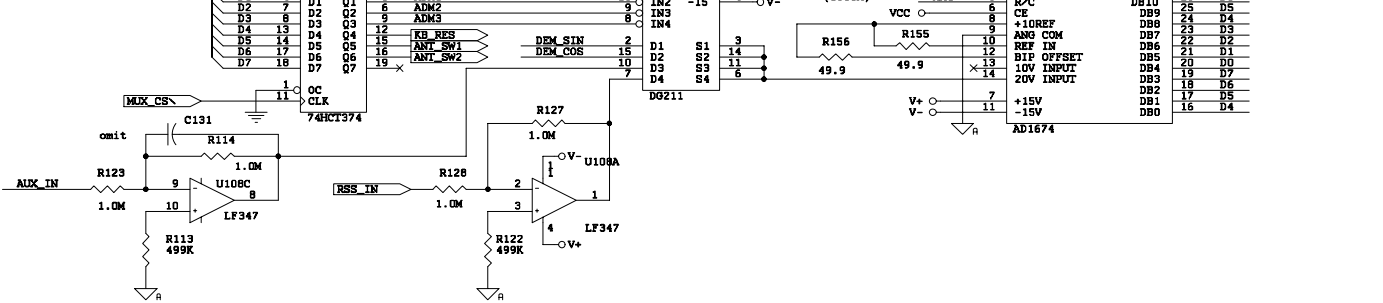

DDF6102 Demods & A/D

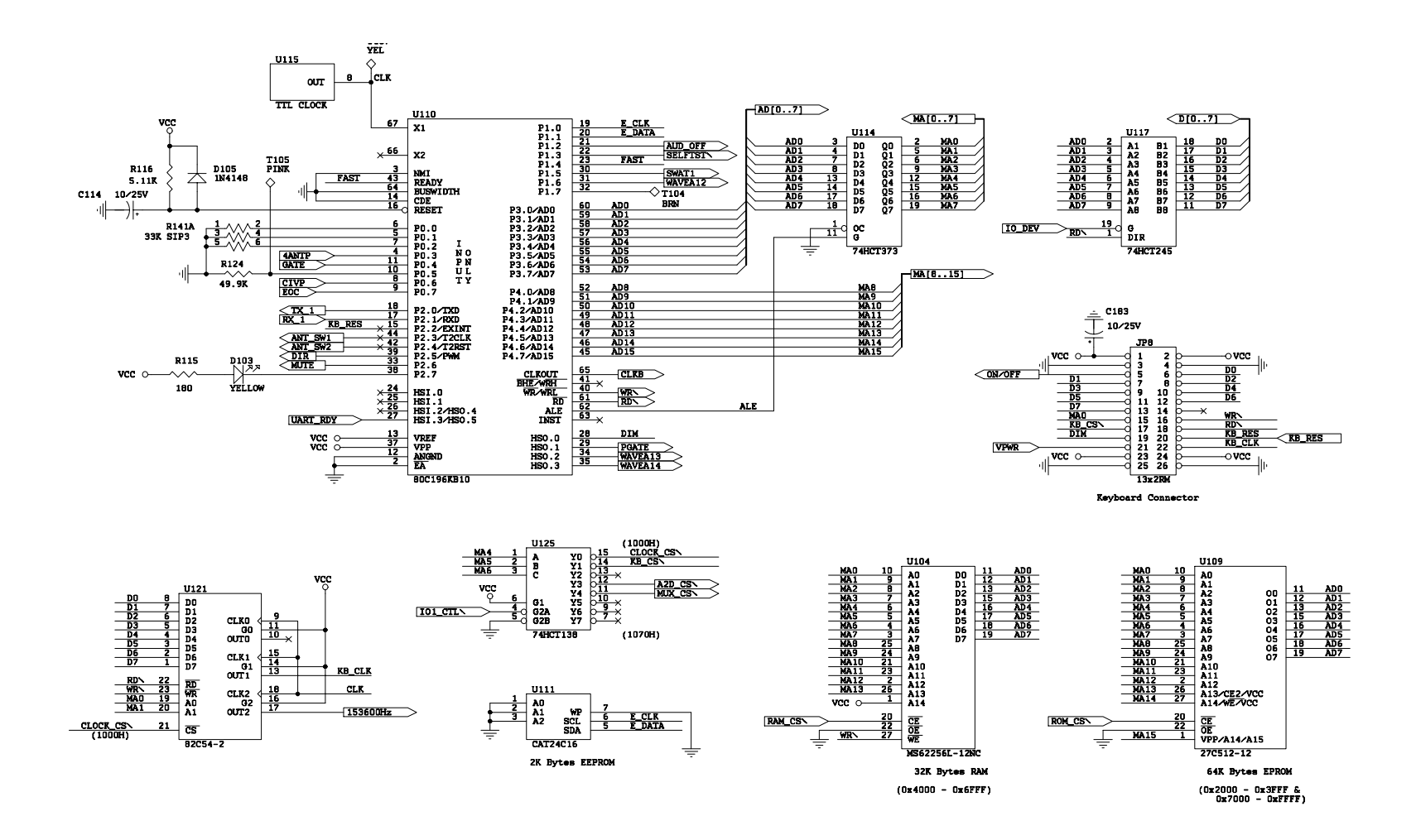

DDF6102 Processor

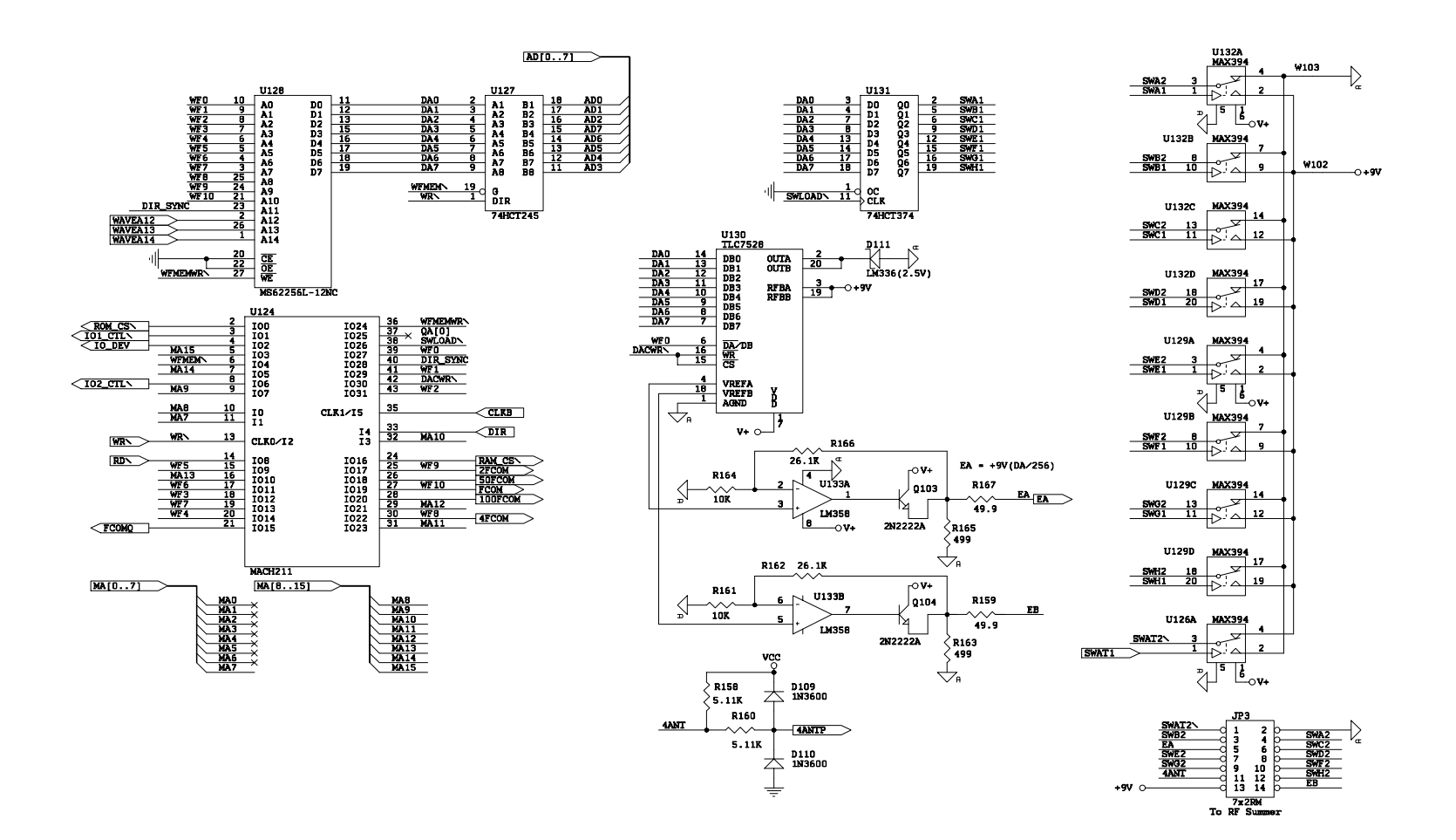

DDF6102 Waveform Generator

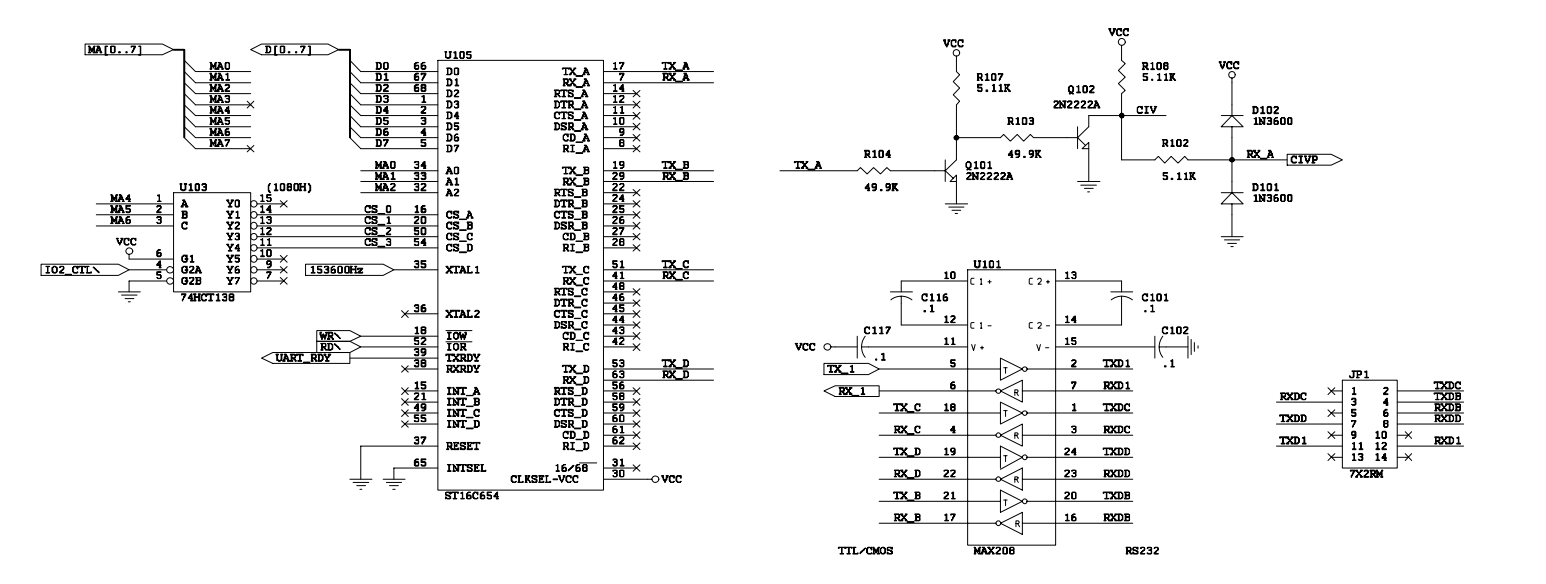

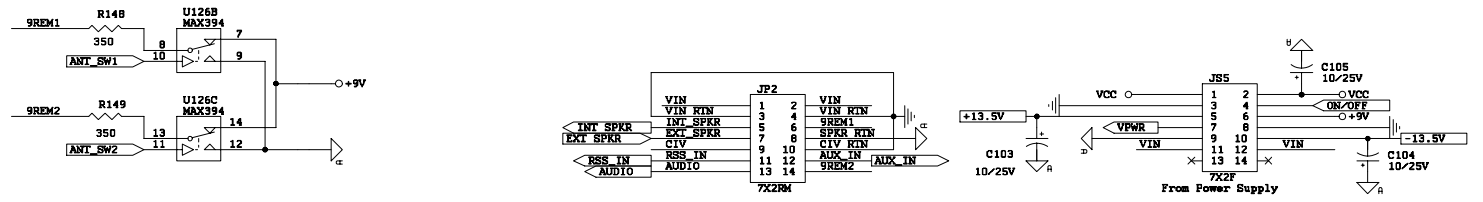

DDF6102 Serial Interfaces

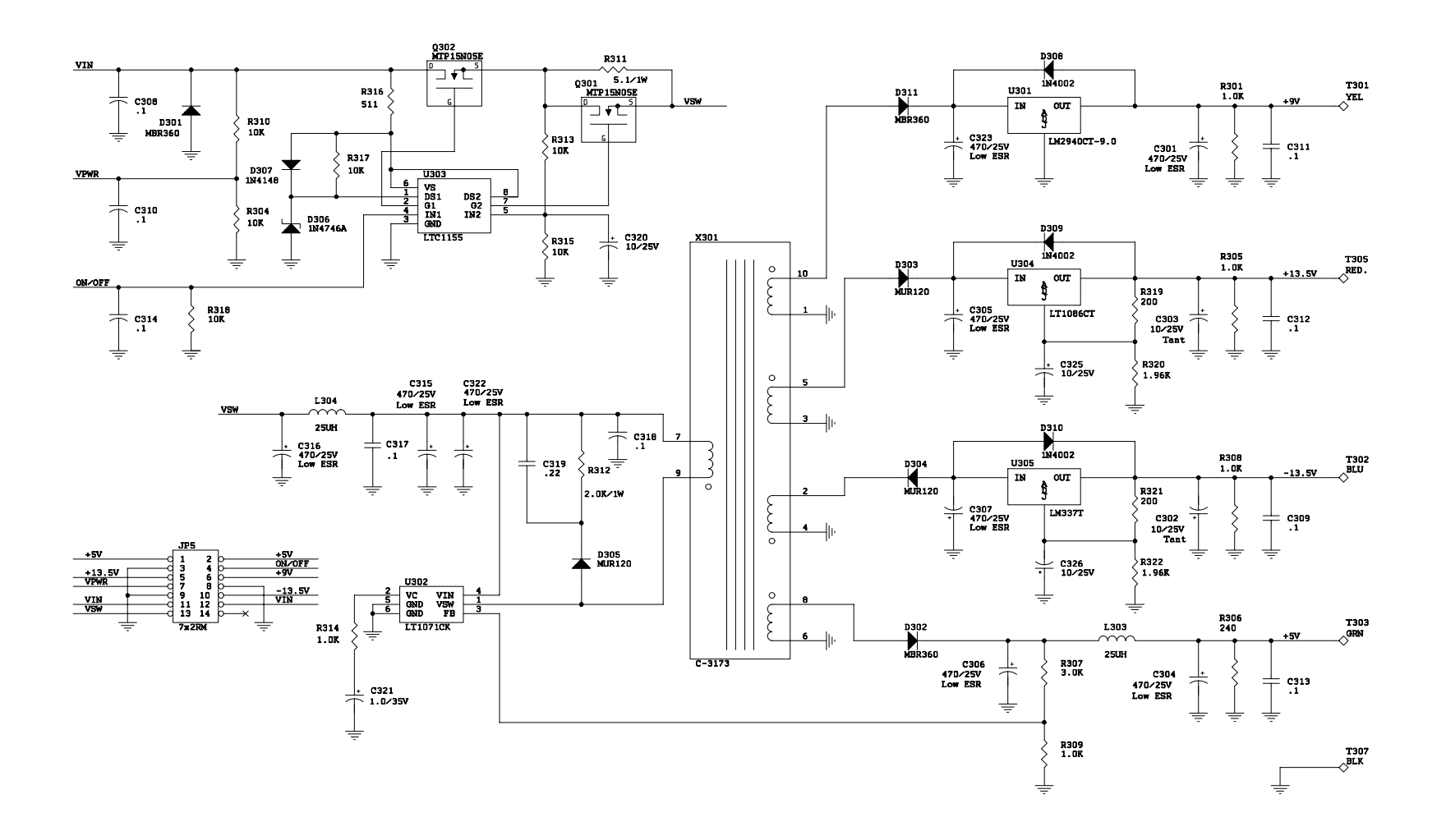

DDF6103 Power Supply

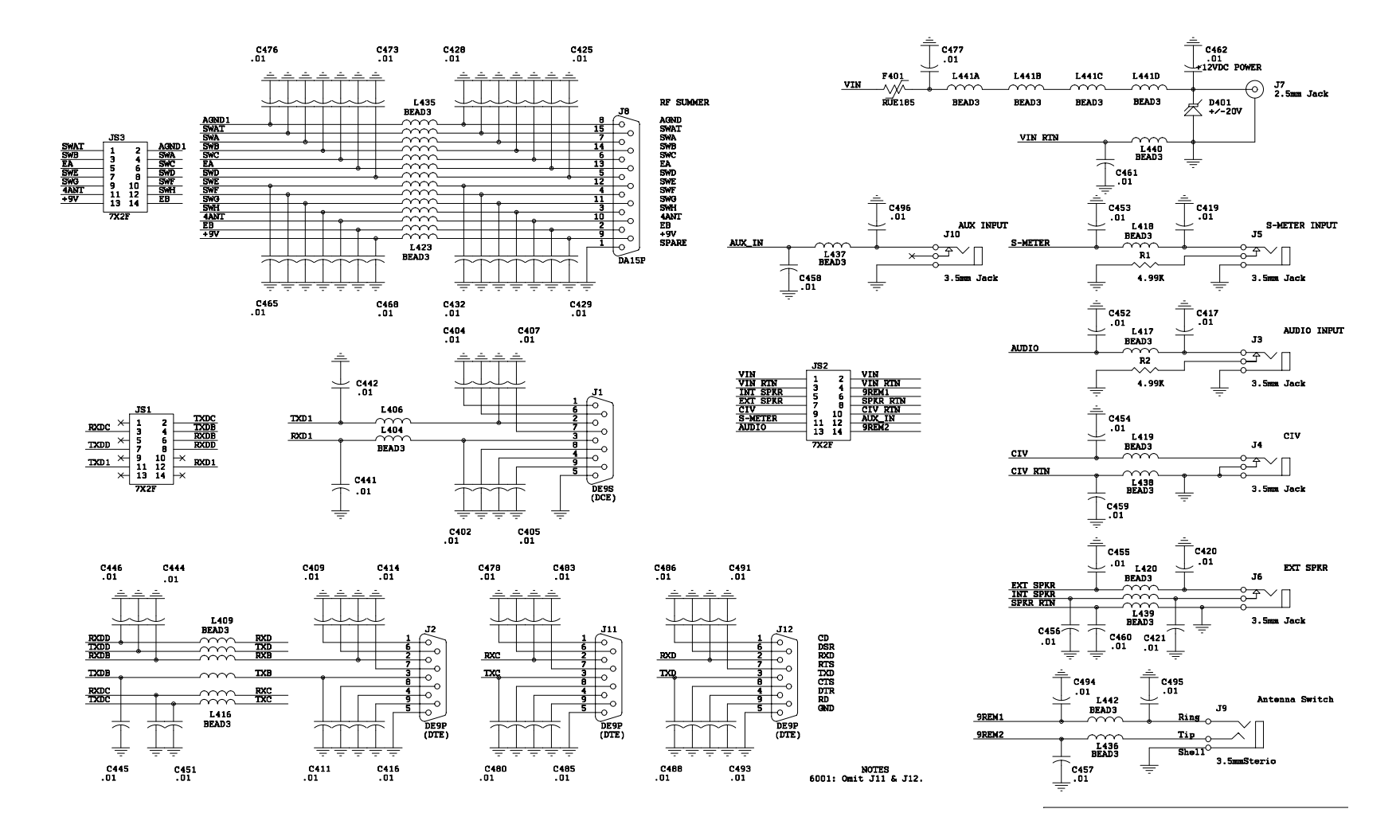

DDF6114 EMC Filters & Connectors

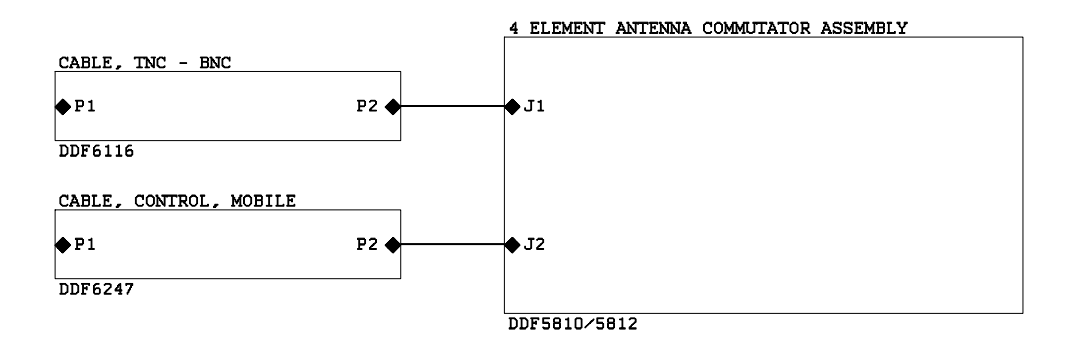

DDF5980/5981 Antenna Schematics

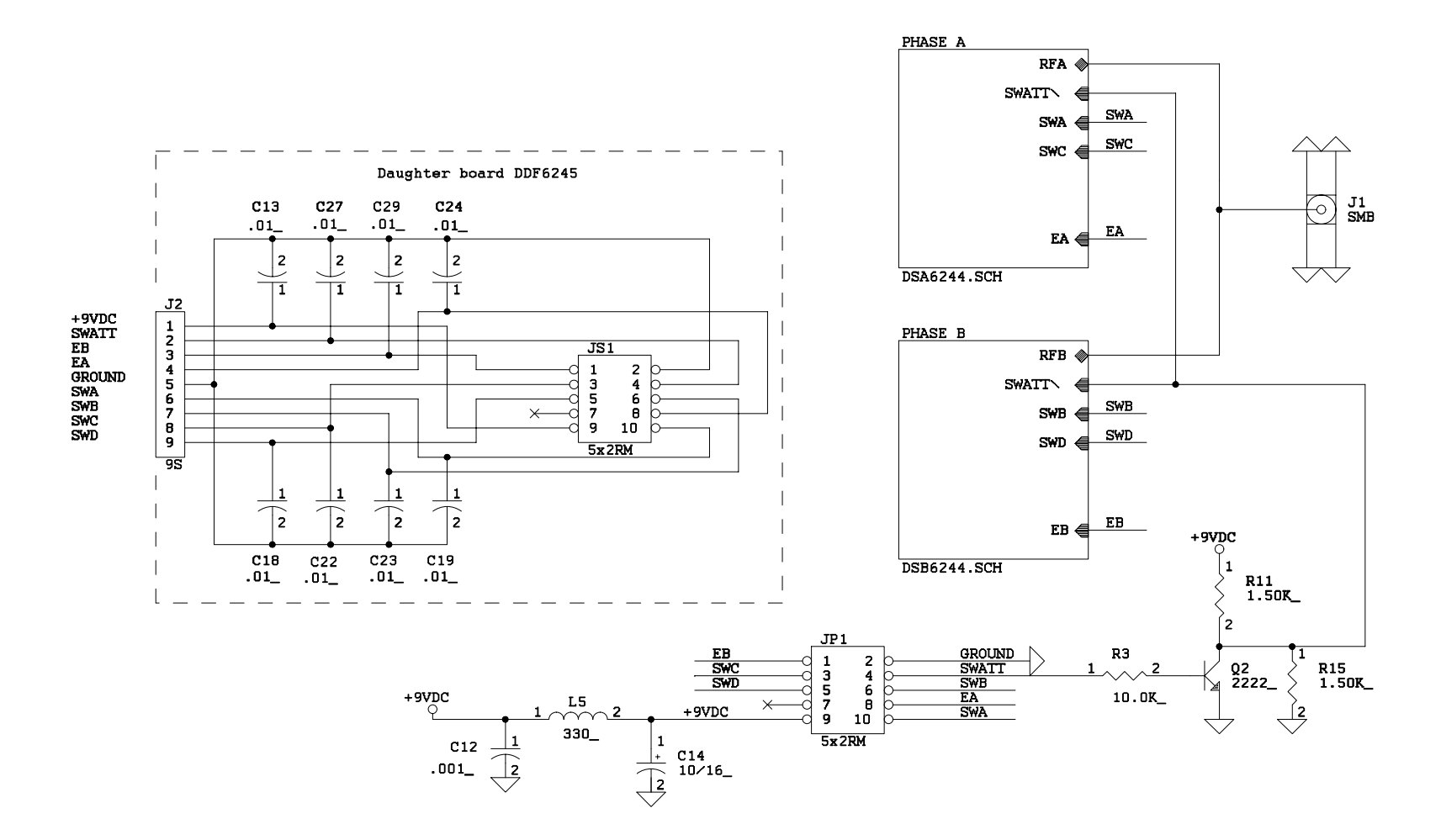

DDF5810/5912 4-Element Commutator Assembly

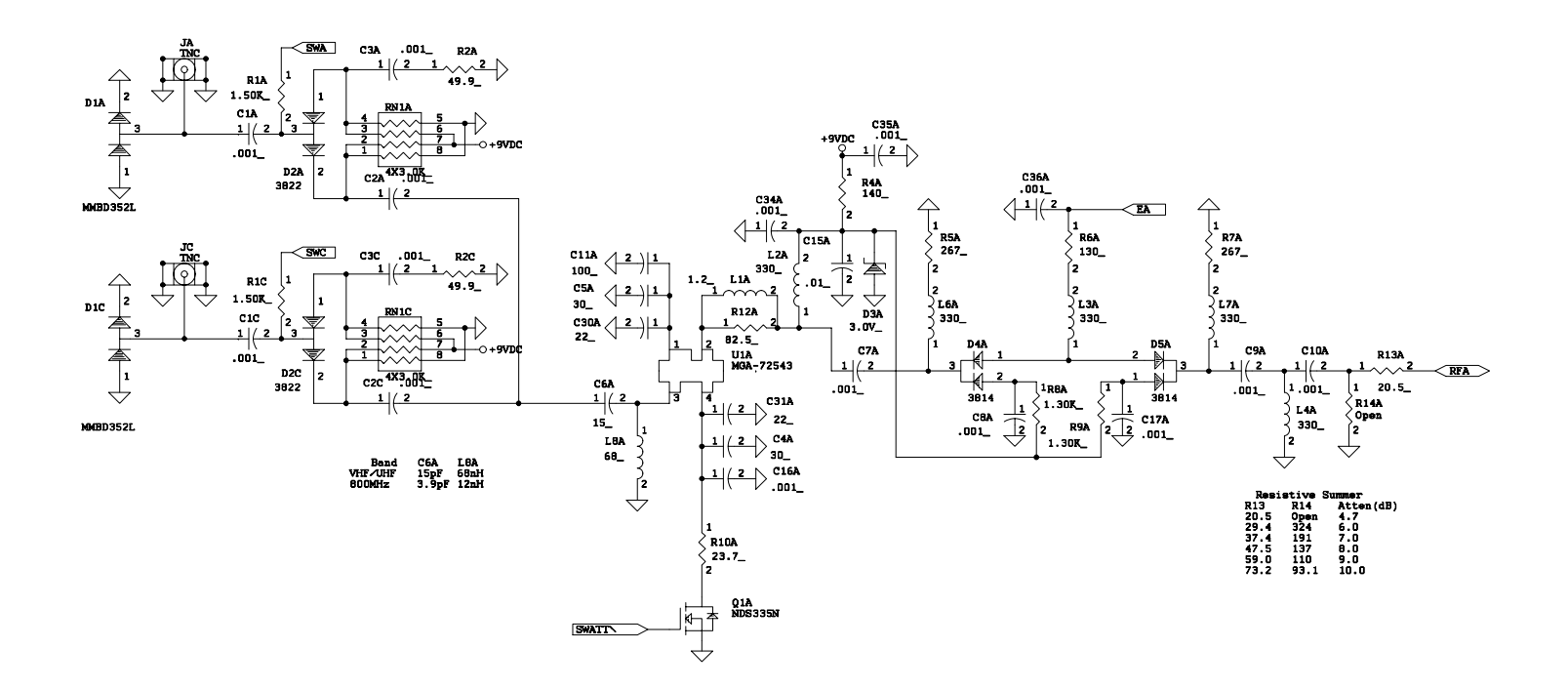

DDF6244 Channel A

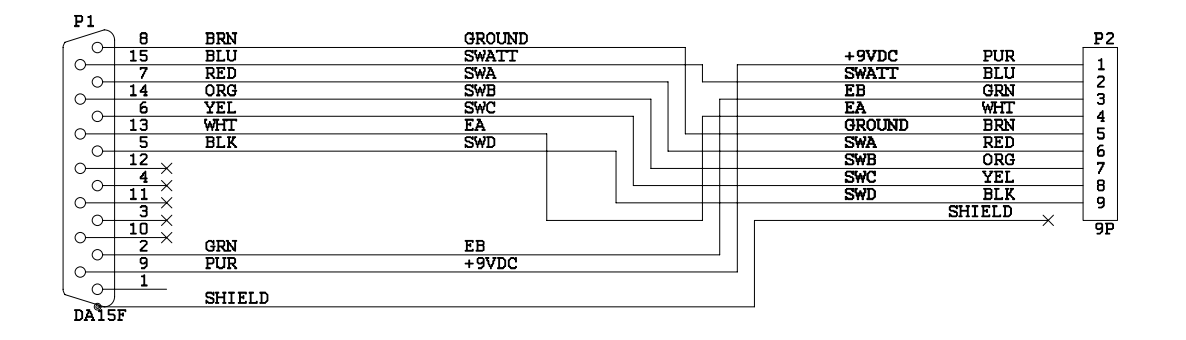

DDF6247 Mobile Control Cable

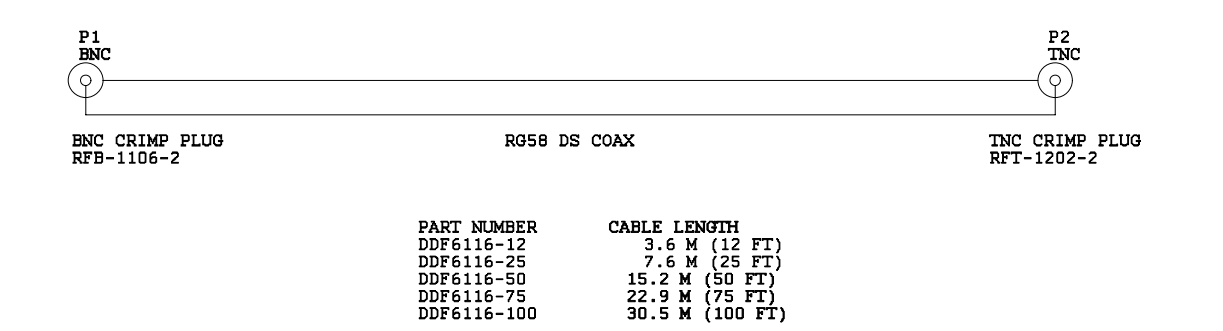

DDF6116 Coax Cable

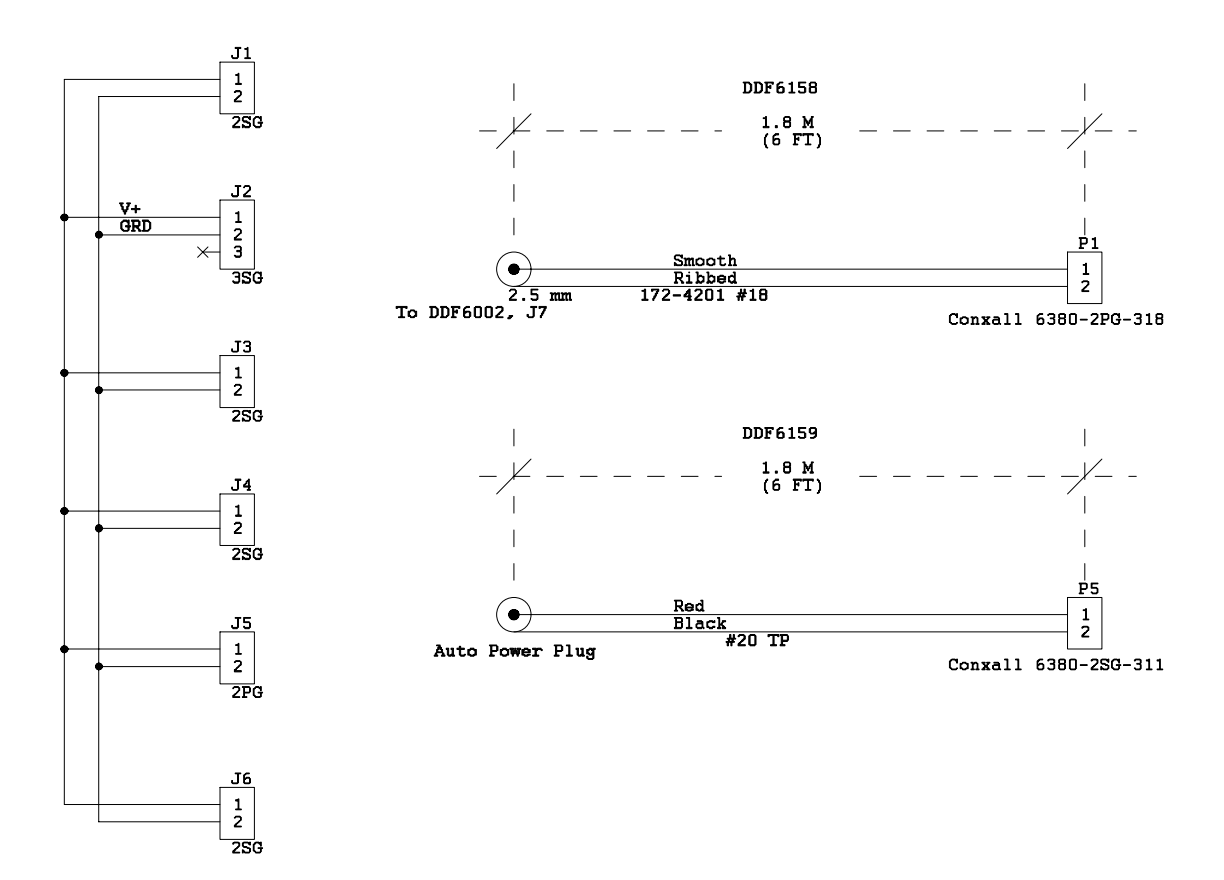

DDF6072 Power Distribution Unit

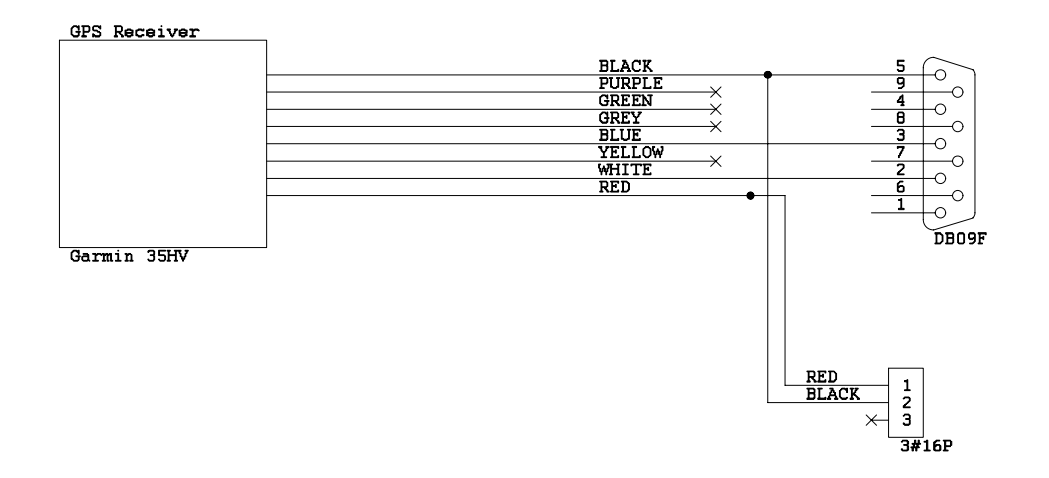

DDF6074 GPS Cabling

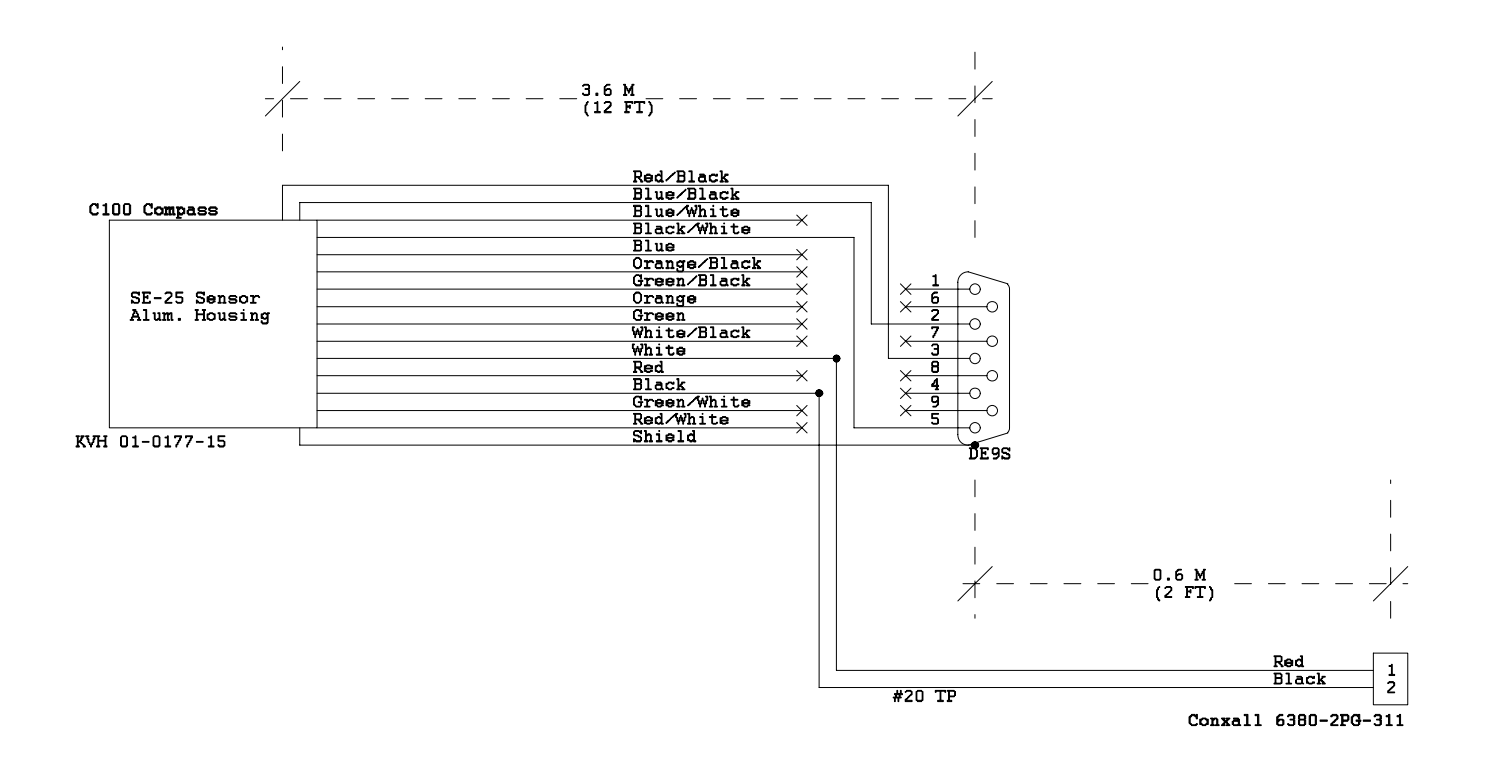

DDF6075 Compass Cabling